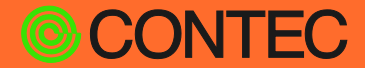

**CONPROSYS®** 

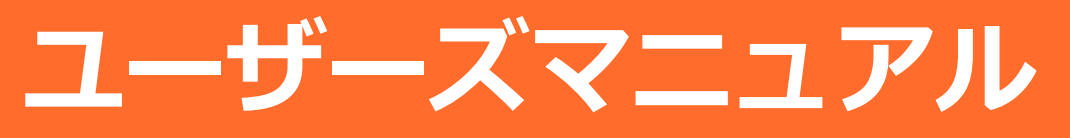

(クロスビルド版)

# CONPROSYS Linux SDK Ver. 1.5.0

目次

| はじめに                  | 4  |
|-----------------------|----|
| 安全にご使用いただくために         | 10 |
| 開発環境                  | 14 |
| クロスビルド環境設定            | 24 |
| ターゲットのFirmware書き込み方法. | 30 |
| ターゲット動作確認             | 44 |
| ビルド                   | 60 |
| Appendix              | 71 |

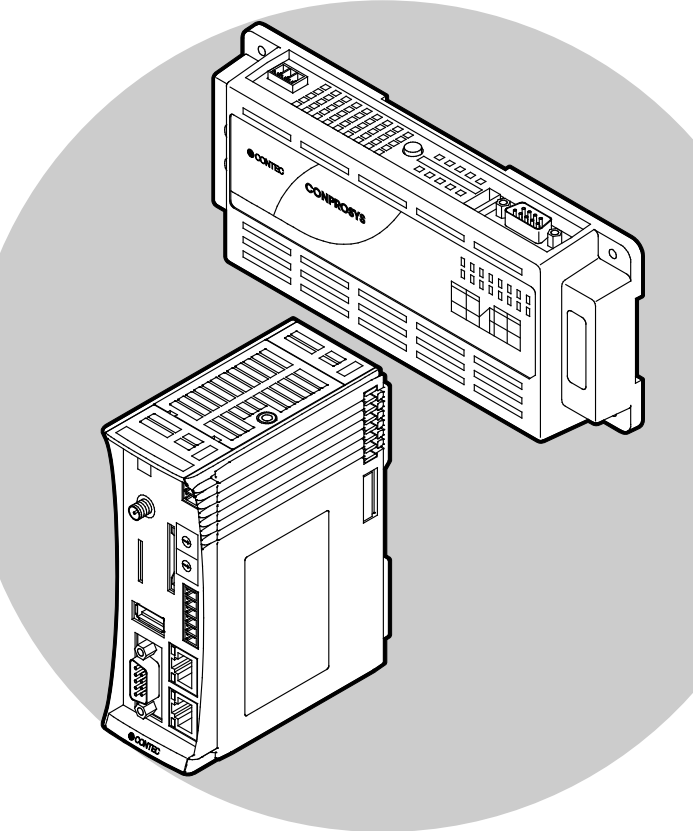

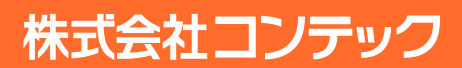

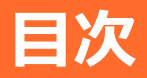

### 

| 1. | 概要5                |
|----|--------------------|
| 2. | 対応するCONPROSYS製品一覧6 |
| 3. | ソフトウェア使用許諾契約書      |

### 安全にご使用いただくために.....10

| 1. | 注意記号の説明       | .11 |
|----|---------------|-----|
| 2. | 取り扱い上の注意      | .12 |
| 3. | セキュリティに関する注意  | .13 |
|    | 1. セキュリティリスク  | .13 |
|    | 2. セキュリティ対策事例 | .13 |

### 

| 1. | 開発に必要なもの                      | .15 |
|----|-------------------------------|-----|
| 2. | SDKスペック                       | .16 |
| 3. | SDK内容                         | .17 |
| 4. | 開発環境構成                        | .18 |
| 5. | SDKのインストール                    | .19 |
|    | 1. SDKに必要なツールチェーンのインストール      | .20 |
|    | 2. CONPROSYS linux SDKのインストール | .21 |
|    |                               |     |

### クロスビルド環境設定 ......24

| 1. | SDカード作成フロー | .25 |
|----|------------|-----|
| 2. | 初期設定       | .26 |
| 2  | 理培乳学       | 20  |

### 

| 1. | システム起動について                                  | .31 |
|----|---------------------------------------------|-----|
| 2. | SD起動用SDカードの作成                               | .32 |
|    | 1. SDカードへ直接書込み                              | .33 |
|    | 2. SDイメージファイルを作成しイメージ書込みソフトでSDカードへ書込み       | .35 |
| 3. | 内蔵NOR FLASH起動用のインストールSDカードの作成               | .37 |
|    | 1. 内蔵NOR FLASH起動用インストールするためのrootfsセクションを作成  | .37 |
|    | 2. 内蔵NOR FLASHインストール用rootfsセクションへのコピー       | .39 |
|    | 3. 内蔵NOR FLASHインストール用SDカードの作成(SDカードへ直接書込み)  | .40 |
|    | 4. 内蔵NOR FLASHインストール用SDカードの作成(SDイメージファイル作成) | .42 |
| 4. | 内蔵NOR FLASHへのインストール                         | .43 |

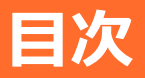

### 

| 1. | ターゲット起動方法          | .45 |
|----|--------------------|-----|
|    | 1. SDカードからの起動      | .45 |
|    | 2. 内蔵NOR FLASHから起動 | .45 |
| 2. | シリアルケーブル接続によるログイン  | .46 |
| 3. | ssh接続によるログイン       | .47 |
| 4. | ターゲットの起動シーケンス      | .48 |
| 5. | ターゲットのネットワーク設定     | .49 |
| 6. | ドライバソフトの起動方法       | .55 |
| 7. | Web Setupについて      | .56 |
|    | 1. 設定メニュー          | .57 |
|    | 2. ステータスメニュー       | .57 |
|    | 3. メンテナンスメニュー      | .58 |
|    | 4. 終了メニュー          | .58 |
| 8. | DIP SWによる初期化設定     | .59 |

### ビルド......60

| 1. | ビルド手順                        | .61 |
|----|------------------------------|-----|
| 2. | ターゲットのbootloaderのビルド         | 62  |
|    | 1. SDカード起動用のビルド              | .62 |
|    | 2. 内蔵NOR FLASH起動用のビルド        | .62 |
| 3. | ターゲットのkernelのビルド             | .63 |
| 4. | CPS-MxS341シリーズドライバのビルド       | .65 |
| 5. | ターゲットのサンプルライブラリのビルド          | .66 |
| 6. | ターゲットのサンプルアプリケーションのビルド       | 67  |
| 7. | 軽量版rootfsのビルド                | 69  |
| 8. | 内蔵NOR FLASH起動用ramdisk.xzのビルド | 70  |

### 

| 1. | ブロック図                                   | .72 |
|----|-----------------------------------------|-----|
| 2. | デバイスI/F                                 | .77 |
| 3. | FPGA I/Oマップ                             | .82 |
|    | 1. [コンパクトタイプ CPS-Mx341-ADSCx / DSxシリーズ] | .82 |
|    | 2. [スタックタイプ CPS-MxS341-DSxシリーズ]         | .89 |
| 4. | 内蔵NOR FLASHメモリマップ                       | .90 |
| 5. | コンパクトタイプシリーズ LED/DIP Switch/Switch制御    | .91 |
| 6. | スタックタイプシリーズ DIO/LED/DIP Switch/Switch制御 | .92 |
| 7. | オプションボード制御                              | .95 |
| 8. | ターゲット搭載アプリケーション                         | .97 |
|    |                                         |     |

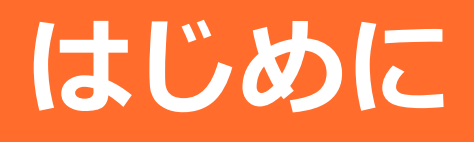

### 1. 概要

CONPROSYS Linux SDK(Software Development Kit) は、CONPROSYS上で動作するモジュールの生成 するためのソフトウェア開発環境を目的とします。

本SDKは、次の範囲になります。

- CONPROSYSが動作するソフトウェアを生成するための開発用ホストPC上のツール (ソースコード(kernel, ライブラリ、ドライバ等)やビルドスクリプト等)
- CONPROSYSのソフトウェアをSDカードに書込むための開発用ホストPC上のツール
- CONPROSYS上のソフトウェア動作をモニタするためのツール (シリアルコンソール等)

### SDK範囲(SCOPE)

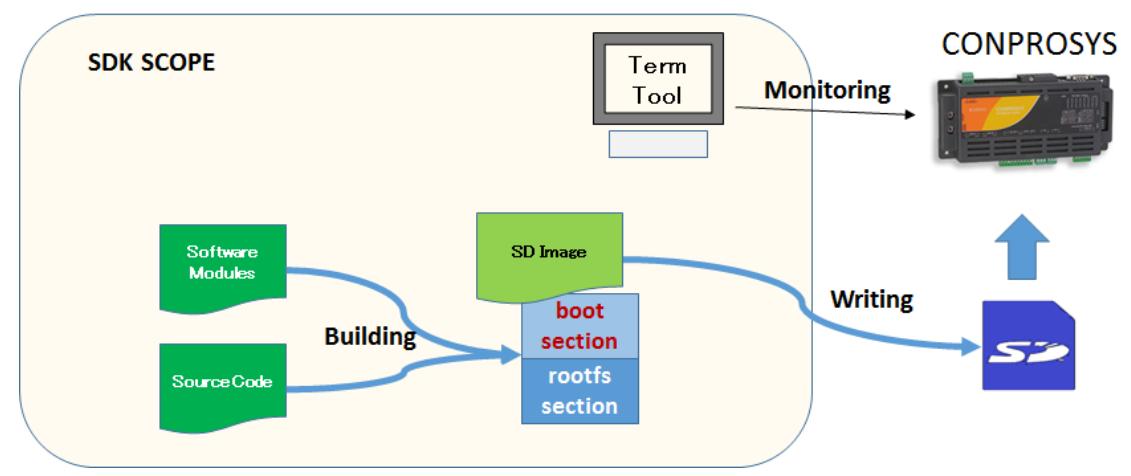

本SDKは、CONPROSYSのソフトウェアモジュールを開発用ホストPC上でクロスビルドによって生成します。 CONPROSYS上でセルフビルドを行いたい場合は、セルフビルド版のマニュアルを参照ください。 また、本SDKではセルフビルド版のCONPROSYS Linux SDKを生成することも可能です。詳細については、 『ビルド (P60)』以降の章を参照ください。

# 2. 対応するCONPROSYS製品一覧

本SDKに対応する製品は次に示します。

#### 【コンパクトタイプ M2Mコントローラシリーズ】

CPS-MC341-ADSCxシリーズマルチI/OモデルCPS-MC341G-ADSC1シリーズマルチI/O + 3G(日本国内 / グローバル)モデルCPS-MC341Q-ADSC1マルチI/O + 920MHz帯通信モデルCPS-MC341-A1アナログ入出力モデルCPS-MC341-DSxシリーズデジタル入出力モデルCPS-MC341-DS11デジタル入出力モデル

#### 【コンパクトタイプ M2M Gatewayシリーズ】

 CPS-MG341-ADSC1シリーズ
 マルチI/Oモデル

 CPS-MG341G-ADSC1シリーズ
 マルチI/O + 3Gモデル

 CPS-MG341G5-ADSC1
 マルチI/O + LTEモデル

#### 【スタックタイプ M2Mコントローラシリーズ】

| CPS-MCS341-DS1シリーズ | CPUモジュール                |
|--------------------|-------------------------|
| CPS-MCS341G-DS1    | CPUモジュール + 3Gモデル        |
| CPS-MCS341G5-DS1   | CPUモジュール + LTEモデル       |
| CPS-MCS341Q-DS1    | CPUモジュール + 920MHz帯通信モデノ |

#### 【スタックタイプ M2M Gatewayシリーズ】

| CPS-MGS341-DS1   | CPUモジュール          |
|------------------|-------------------|
| CPS-MGS341G5-DS1 | CPUモジュール + LTEモデル |

※ M2Mコントローラシリーズに搭載されているHMI、VTC、OPC-UA、Modbus等の機能は、 CONPROSYS Linux SDKに備わっておりません。別途、ソフトウェアの組込が必要です。

 ※ M2M Gatewayシリーズに搭載されているHMI、VTC、OPC-UA、Modbus、PLC、CNC等の機能は、 CONPROSYS Linux SDKに備わっておりません。別途、ソフトウェアの組込が必要です。
 ※ PACシステムシリーズ、nanoシリーズは対応しておりません。

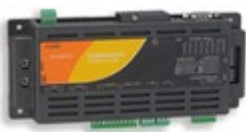

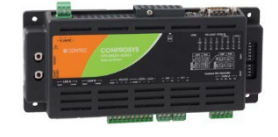

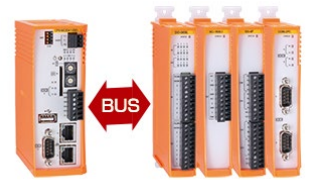

# 3. ソフトウェア使用許諾契約書

本契約は、お客様と株式会社コンテック(以下「当社」といいます。)との間で、本製品に含まれるソフ トウェアプログラム(以下「本ソフトウェア」といいます。)の使用許諾に関して合意するものです。本 ソフトウェアを使用、又は本ソフトウェアをインストールした機器を使用することによって、お客様は本 契約の各条項に同意されたものとさせていただきます。このお客様の同意をもって、本契約は成立し、効 カを生じます。本契約に同意されない場合、本ソフトウェアの使用、又は本ソフトウェアをインストール した機器を使用することはできません。

第1条(知的財産権)

本ソフトウェア及びマニュアル等付属するドキュメント並びにその複製物(以下「本ソフトウェア等」といいます。)の著作権、特許権その他知的財産権は当社もしくは正当な権利者が所有するものであり、お客様には、本契約書において明示的に許諾されたものを除き、何らの権利も発生しません。

第2条(使用許諾)

- 1. 当社は、お客様に対し、本ソフトウェアに対応する当社ハードウェア製品を使用する目的で、本ソフトウ ェアをインストール及び使用する非独占的な権利を許諾します。
- お客様は、緊急時のバックアップの目的でのみ、本ソフトウェアを使用する上で最低限必要な本数に限り、本ソフトウェアを複製することができます。但し、複製物には、当社が提供する、本ソフトウェアについての諸権利に関する表示を添付するものとします。
- お客様は、当社がライブラリとして提供するソフトウェアをお客様の作成するソフトウェアに組み込む ことができます。

第3条(利用の制限)

お客様は、次の各号に定める行為を行わないとします。

- (1) 本契約に定める場合以外の本ソフトウェアから派生するソフトウェアの制作
- (2) 本契約に定める場合以外の本ソフトウェアの複製
- (3) 本ソフトウェアの改変、翻案、逆コンパイル、逆アセンブル、リバース・エンジニアリング
- (4) 本ソフトウェア上の権限の表示や商標の削除又は変更

#### 第4条(免責)

- 1. 当社は本ソフトウェアに関しいかなる保証もいたしません。
- 本ソフトウェアをダウンロード、インストール、使用又は利用した結果、ハードウェア又はデータに支障が生じた場合等、本ソフトウェアに起因し又は関連して損害が発生した場合であっても、当社は一切責任を負いません。本ソフトウェアを複製し、組み込み又は改変したソフトウェア及びこれらを使用又は利用して作成されたソフトウェアについても同様とします。

第5条(譲渡)

- 1. お客様は、次の各号に定める条件を全て満たした場合に限り、本ソフトウェア及び本契約において許諾 されたお客様の権利を第三者に対し、譲渡することができます。
  - (1) 本契約書と共に本ソフトウェア等を全て当該第三者に譲渡すること
  - (2) 本ソフトウェアがダウンロードされた当社のハードウェア製品の全てを当該第三者に譲渡すること(3) 譲渡を受ける方が本契約の条件に同意すること
- 前項の規定によって本ソフトウェア及び権利の譲渡がなされた場合には、譲渡を受けた方は、譲渡を受けたときからこの契約に拘束されるものとします。

第6条(契約の解除)

- 1. お客様が本契約の各条項に従わなかった場合、当社は、お客様に対し、何らの通知・催告を行うことなく 直ちに本契約を終了させることができます。
- 2. 本契約の終了と同時に、お客様に与えられていた使用許諾は全て失われます。直ちに本ソフトウェアの 一切の使用を中止し、本ソフトウェアをアンインストールし、全ての複製物を破棄するものとします。

第7条(物理的欠陥について)

1. 本ソフトウェア等が格納されている記録媒体に本ソフトウェア等の使用に支障をきたす物理的欠陥があった場合、当社は、お客様が本ソフトウェア等をお受け取りになった日から30日以内にご購入いただいた販売店を通して記録媒体を交換するものとします。

第8条(ソフトウェアプログラムに関する情報)

- 1. 本ソフトウェアに関する各種情報やアップデートプログラムは、当社ウェブサイトで提供するものとし ます。
- 前項の情報やアップデートプログラムは、本契約に基づきお客様に対して許諾されます。お客様は、必要に応じて独自の判断でこれらの情報やアップデートプログラムを、使用することができますが、その場合には、その情報やアップデートプログラムについても本契約の条項を遵守しなければなりません。

第9条(輸出規制)

- 1. 本ソフトウェア等を外国に持ち出す場合には、お客様は日本国外国為替及び外国貿易法、米国輸出管理 法及びその他の国の法令を遵守しなければなりません。
- お客様は、本ソフトウェア等を核兵器、生物化学兵器の設計、開発、製造若しくはミサイルの設計、開発、製造に使用するおそれがある個人又は法人に譲渡、輸出又は再輸出してはいけません。
- 次の各号で定める国、地域、個人又は法人に、本ソフトウェア等を譲渡、輸出、再輸出してはいけません。
  - (1) キューバ、イラン、イラク、リビア、北朝鮮
  - (2) 輸出貿易管理令に基づく「外国ユーザーリスト」又は、米国商務省の「Denied Persons List」に記載されている個人又は法人
  - (3) 日本国政府、米国政府、その他関係国の政府により指定された国、地域、個人又は法人

第10条(準拠法)

1. 本契約は日本国法に従い理解、解釈されるものとします。

第11条(管轄の合意)

1. 本契約ないし本ソフトウェアに関して紛争が生じ、訴訟提起等の法的手続きが必要となった場合には、 大阪簡易裁判所ないし大阪地方裁判所をもって、第1審の専属的合意裁判所とします。

第12条(契約の分離)

1. 本契約の一部の条項が無効とされ又は法的強制力を失ったとしても、その他の条項には影響を与えることはなく、各条項は有効であり、法により許された範囲内で法的強制力を有するものとします。

# 安全にご使用いただくために

# 1. 注意記号の説明

本書では、人身事故や機器の破壊をさけるため、次のシンボルで安全に関する情報を提供しています。 内容をよく理解し、安全に機器を操作してください。

| ⚠️危険 | 「死亡または重傷を負うことがあり、かつその切迫の度合いが高い内容」を示しま<br>す。   |
|------|-----------------------------------------------|
| ▲警告  | 「死亡または重傷を負うことが想定される内容」を示します。                  |
| ⚠注意  | 「傷害を負うことが想定されるか、または物的損害の発生が想定される内容」を示<br>します。 |

## 2. 取り扱い上の注意

⚠注意

- ●本製品または本書は機能追加、品質向上のため予告なく仕様を変更する場合があります。継続的にご利用いただく場合でも、必ず当社ホームページのマニュアルを読み、内容を確認してください。
- ●本製品を改造しないでください。
   改造をしたものに対しては、当社は一切の責任を負いません。
- ●本製品の運用を理由とする損失、逸失利益などの請求につきましては、前項にかかわらず、いかなる責任も負いかねますのであらかじめご了承ください。

# 3. セキュリティに関する注意

ネットワークに接続する際は、存在するセキュリティリスクを考慮の上、セキュリティ対策事例を参考に本 体および関連するネットワーク機器を適切に設定してください。

## 1. セキュリティリスク

- 外部ネットワークからの不正侵入に伴うシステムの停止、データの破損、情報の窃取、マルウェア※1 への感染。
- 侵入後にその機器を踏み台として、外部ネットワークへの攻撃。(被害者から加害者になる)
- 外部へのネットワーク接続に伴う意図しない情報漏洩。
- これら事故の二次被害として、風評被害、損害賠償負担、信用の失墜、機会損失等。

※1: マルウェア(Malicious Software): 悪意あるプログラム。ユーザーの望まない動作をするプログラム

### 2. セキュリティ対策事例

- 初期パスワードを変更する。(パスワード設定方法は、ご使用の製品の解説書/マニュアルを参照してください)
- パスワード強度の高いものを設定する。

半角英字小文字、大文字、数字等を含み、類推されにくいパスワードを使用する

- 定期的にパスワードを変更する。
- 不要なネットワークサービスや、不要な機能を停止(無効化)する。
- ネットワーク接続機器において、ネットワークでのアクセス元を制限する。※2
- ネットワーク接続機器において、ネットワークの解放ポートを制限する。※2
- 専用ネットワークやVPN※3 など閉域網を使ってネットワークを構築する。

※2: 設定方法はネットワーク機器のメーカー各社へお問い合わせください。

※3: VPN(Virtual Private Network): 通信経路を認証や暗号化を用いて保護することにより、第三者が 侵入することができない、安全なネットワークです。

不正アクセスの手段や抜け道(セキュリティホール)は、日夜新たに発見されており、それを防ぐ完璧 な手段はありません。

インターネット接続には、常に危険が伴うことをご理解いただくとともに、常に新しい情報を入手し、 セキュリティ対策を行うことを強くおすすめします。

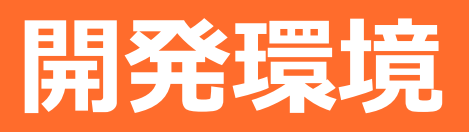

# 1. 開発に必要なもの

- 開発用ホストPC (Linux)
- SDHCカード (2Gbyte以上。SDXC非対応)
- シリアルモニタ用ケーブル (推奨ケーブル: FTDI製 TTL-232R-3V3-AJ)
- LAN Cable

# 2. SDKスペック

| 開発用ホストPC Linux Distribution: | Ubuntu 14.04 / 16.04 (64bit版) Desktop               |  |
|------------------------------|-----------------------------------------------------|--|
|                              | 40Gbyte以上の空きHDD容量必要                                 |  |
|                              | sudoの実行出来る管理者権限ユーザー                                 |  |
| ターゲットKernel version:         | 3.2.0                                               |  |
| ターゲットDistribution:           | arm版 Ubuntu 14.04 (SDブート用のみ)                        |  |
| クロスコンパイルGCC version:         | gcc 4.9 (Hardware float) / gcc 4.7 (Software float) |  |
|                              |                                                     |  |

必要なLinux toolchain:

apt, gcc-arm-linux-gnueabi, libncurses5-dev, gawk, u-boot-tools, openssh-server,

samba, binutils-arm-linux-gnueabi, binutils-arm-linux-gnueabihf, xinetd, kpartx, gperf, bison, flex ※上記は本SDKを動作させるための必要なものを示しています。

各々の開発環境で他に必要なパッケージがあれば、別途入手しインストールしてください。

(例:git,wget,subversion等)

# 3. SDK内容

- SDKドキュメント
- クロスコンパイラ/ツールチェーン パッケージ (Debian/Ubuntu用):
   gcc-arm-linux-gnueabihf-4.9.3, gcc-arm-linux-gnueabi-4.7, libncurses5-dev, gawk, u-boot-tools, openssh-server, samba, binutils-arm-linux-gnueabi, binutils-arm-linux-gnueabihf, xinetd, kpartx, gperf, bison, flex
- ビルドツール
- ソースコード

u-boot, kernel, サンプルアプリケーション, サンプルライブラリ, サンプルドライバ

• CONPROSYS製品毎のベースモジュール(u-boot, kernel, 設定等)

# 4. 開発環境構成

ホストPC(ビルド、モニター用)とターゲットの構成例を次に示します。

### 例1) 開発ホストPC1台でビルドとターゲットにシリアルモニタを使用する場合

### Linux PC1台でビルドおよびシリアルモニタリングする場合

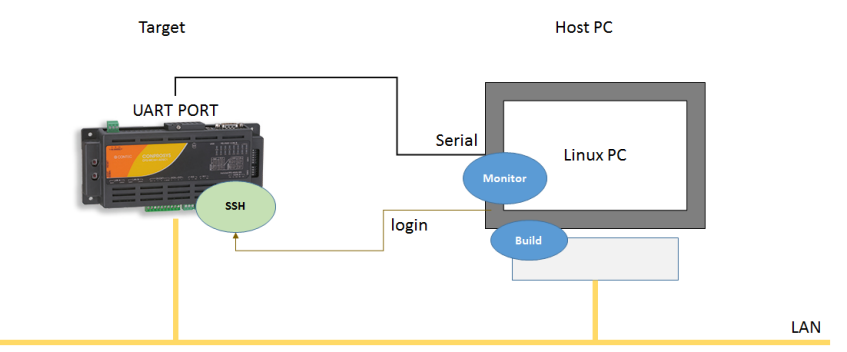

例2) 開発ホストPCでビルド(またはソースコード編集)、ターゲットにシリアル モニタを別のWindows PCの2台で使用する場合

ビルド用にLinux PC1台、シリアルモニタリング用にWindows PCを使う場合

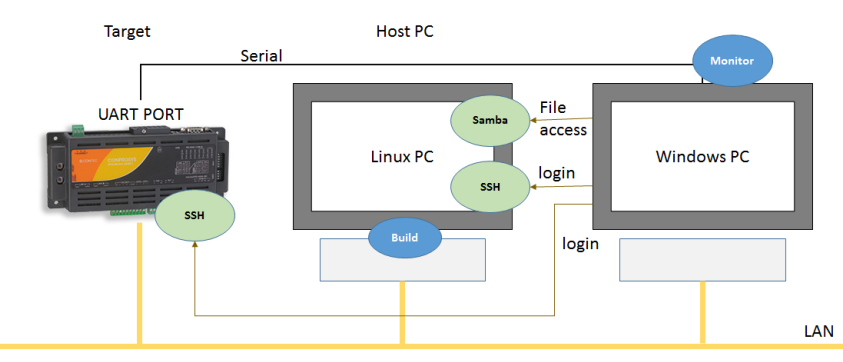

例3) Windows OS等に仮想OSシステム(VM Ware, Virtual BOX等)を入れ て、その上でLinux OSをインストールし開発ホストPCとして使用する場 合

1台のPCでビルド用にLinux(VM Ware利用)、シリアルモニタリング用に Windowsを使う場合

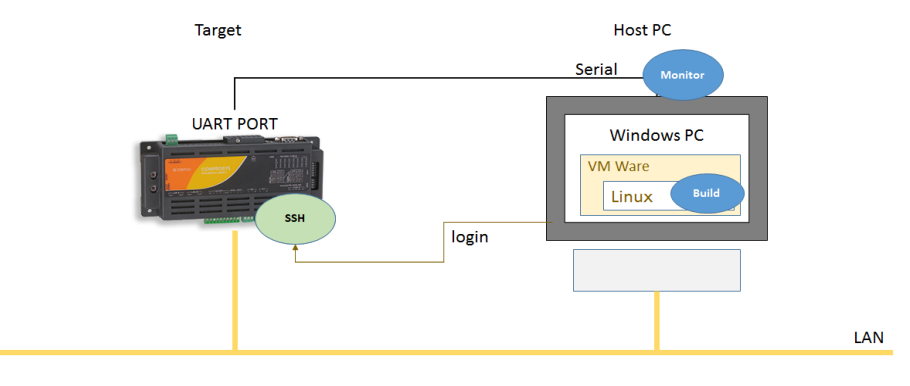

# 5. SDKのインストール

ダウンロード版またはDVD版を次のように準備します。

### ♦ ダウンロード版(tgzファイル)の場合 :

1 ダウンロードした.tgzファイルを展開します。

tar xvfz CPS\_SDK\_installer\_xxxx.tgz[-C 展開先ディレクトリ]

2 展開先のディレクトリに移ります。 ※展開先がカレントの場合は必要ありません。

### ◆ ダウンロード版(isoファイル)の場合:

ダウンロードした.isoファイルをマウントします。
 マウント先ディレクトリは任意で作成してください。
 sudo -E mount -o loop CPSSDK\_xxxx.iso マウント先ディレクトリ

2 マウント先のディレクトリに移ります。

### ◆ DVD版の場合:

**1** DVDメディアをホストPCに挿入します。

2 挿入したメディアは自動マウントされるので、そのマウント先のディレクトリに移ります。

# 1. SDKに必要なツールチェーンのインストール

### ◆ ホストPCがインターネット接続可能の時

ubuntu のOS上で次のツールチェーンをapt-getコマンドによってインストールします。

libncurses5-dev, gawk, u-boot-tools, openssh-server, samba, binutils-arm-linux-gnueabi, binutilsarm-linux-gnueabihf, xinetd, kpartx, gcc-4.7-arm-linux-gnueabi, gperf, bison

ツールチェーンをインストールする前に、apt-getのパッケージリストを更新してください。

apt-getのパッケージリスト更新コマンド:

sudo apt-get update

インストールコマンド:

sudo apt-get install libncurses5-dev gawk u-boot-tools openssh-server samba ¥

binutils-arm-linux-gnueabi binutils-arm-linux-gnueabihf xinetd kpartx gperf ¥

bison flex

コンパイラはCONPROSYS linux SDK付属のパッケージをインストールします。

インストールコマンド: cd Toolchain sudo ./compiler\_pkginstall.sh cd ..

### ◆ ホストPCがインターネット接続出来ない時

CONPROSYS linux SDKには必要なツールチェーンのパッケージを用意しています。[Toolchain]のディレク トリに移り、toolchain\_pkginstall.shを実行してください。(『CONPROSYS linux SDKのインストール (P21)』で説明する./install\_sdk.shでもインストールできます。)

コマンド: cd Toolchain sudo ./toolchain\_pkginstall.sh cd ..

### 2. CONPROSYS linux SDKのインストール

次のコマンドでSDKのインストールを開始します。

コマンド:

./install\_sdk.sh [-C インストール先ディレクトリ] [-t]

オプション:

-C インストール先ディレクトリ

指定されるインストール先ディレクトリを生成し、そのディレクトリ下にインストールします。

-t

SDKに必要なクロスコンパイラ等のツールチェーンをインストールします。

このオプションを指定した場合、ツールチェーンを開発ホストPCヘインストールするため、管理者パスワードを要求されます。

※インストール先ディレクトリが指定されない場合は、カレントディレクトリ下に"CPS\_SDK"というディ レクトリを自動生成され、そのディレクトリにインストールされます。isoファイルをマウントした場合 やDVDメディアの場合、カレントディレクトリ下にディレクトリは生成出来ませんので、必ずインスト ール先ディレクトリを指定してください。

※インストール先ディレクトリは、ログインユーザーのhomeディレクトリ下を推奨します。

コマンド例:

./install\_sdk.sh -C ~/CPS\_SDK

インストール後のディレクトリ構成は次のようになります。

### インストール後のディレクトリ構成

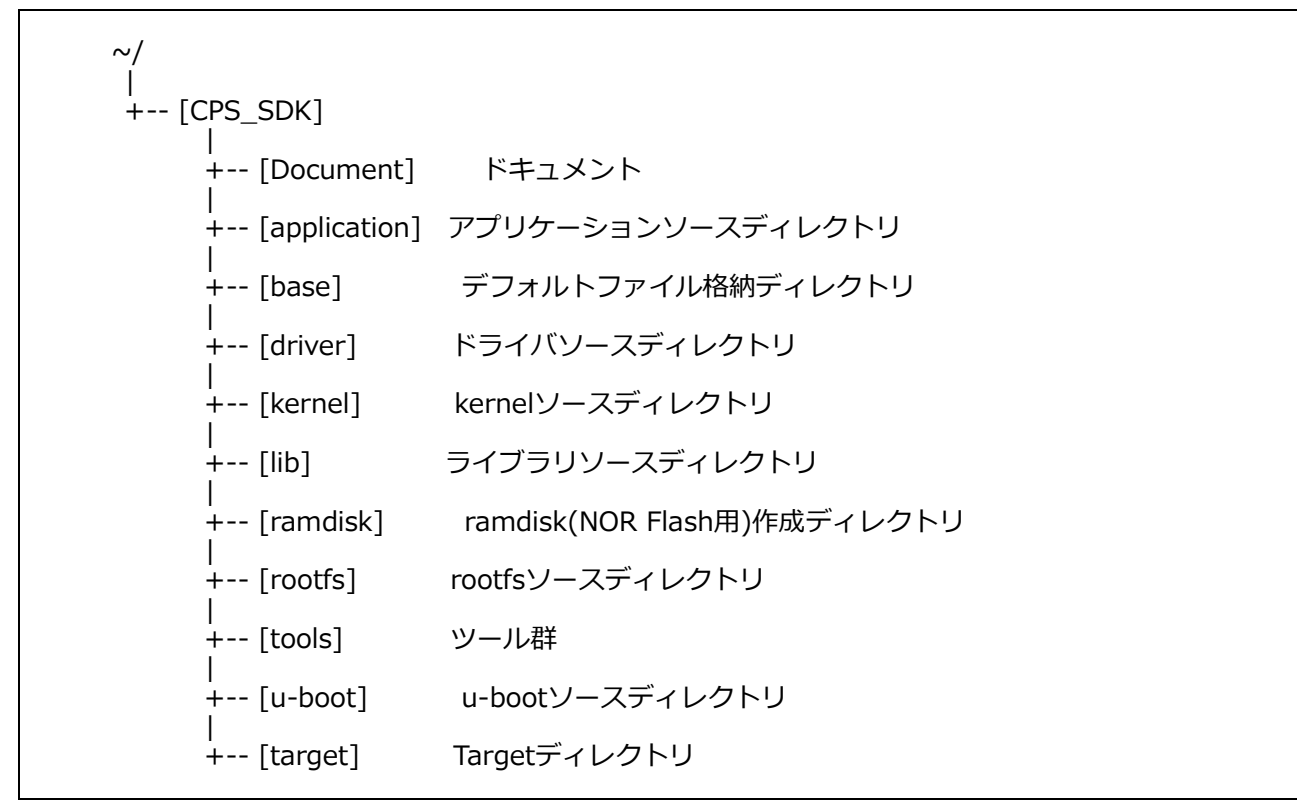

#### [Document]

SDKのドキュメントファイルを格納しているディレクトリです。

#### [application]

アプリケーションのソースコードを格納しているディレクトリです。

#### [base]

targetのベースとなるbootセクションとrootfsセクションを格納しているディレクトリです。

#### [tools]

SDKのツール群です。

#### [driver]

ドライバのソースコードを格納しているディレクトリです。

#### [kernel]

kernelのソースコードを格納しているディレクトリです。

#### [lib]

ライブラリのソースコードを格納しているディレクトリです。

#### [ramdisk]

NOR Flashにインストールするrootfsをパッケージしたramdiskを生成するディレクトリです。

#### [rootfs]

内蔵NOR Flashブート用等に使用する軽量版rootfs(root file system)のソースコードを格納しているディレクトリです。

#### [u-boot]

u-bootのソースコードを格納するディレクトリです。

#### [target]

CONPROSYSの製品毎にSD起動させるためのセクションを生成するディレクトリです。configure.sh実 行後、ターゲット用のディレクトリを生成し、ビルドしたモジュール(boot, kernel, driver, application) の格納先になります。

# クロスビルド環境設定

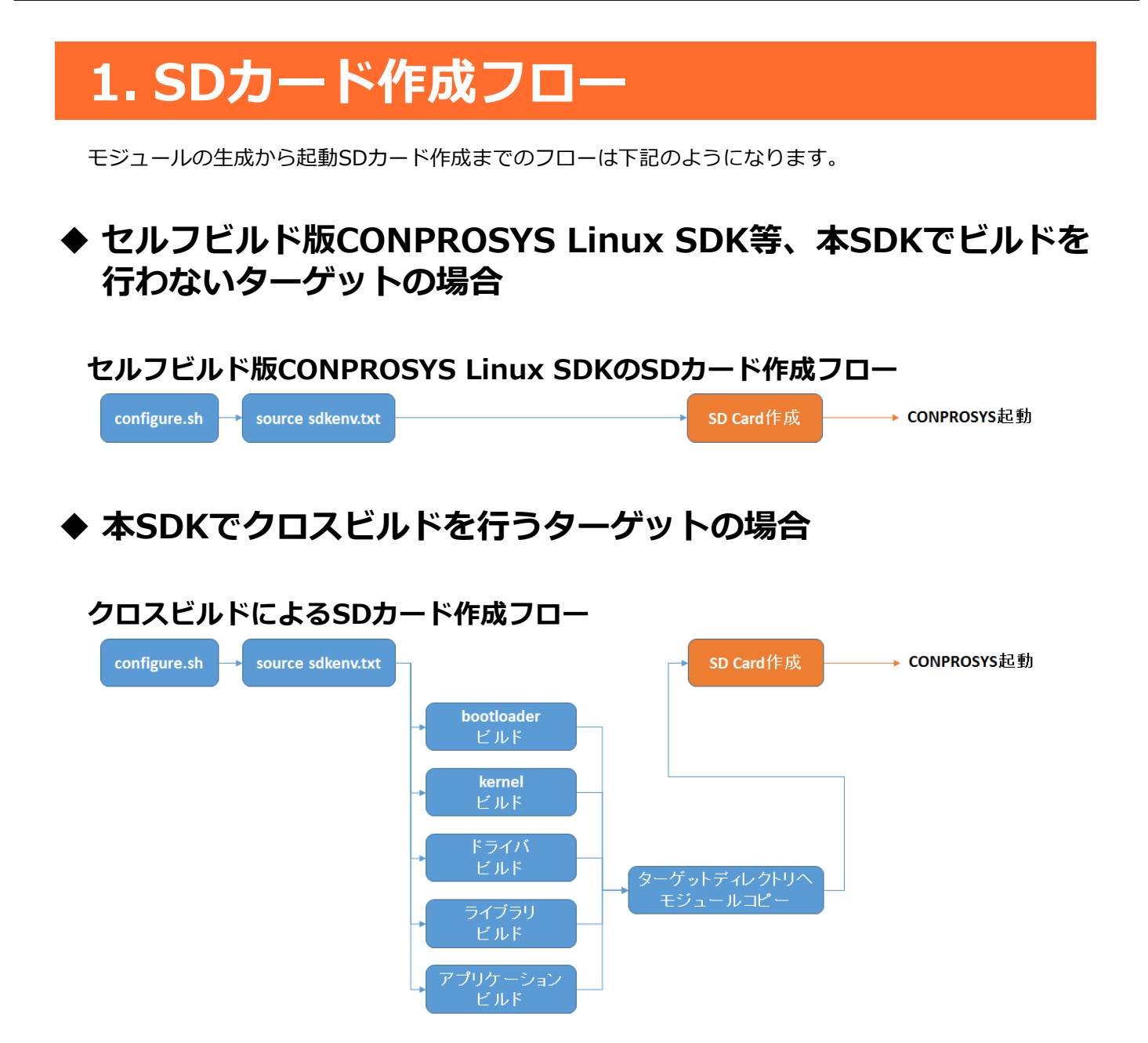

SDカードの作成については『SD起動用SDカードの作成 (P32)』を参照ください。 各ビルドについては『ビルド (P60)』を参照ください。

# 2. 初期設定

SDKインストール先ディレクトリ下で./configure.shを実行しビルドを行うための初期設定を行います。このコマンドを実行することによって次の環境ファイルとディレクトリを生成します。このコマンドは新規で ターゲット向けのモジュールを生成する時のみでよいです。

- ビルドするための環境設定ファイル(sdkenv.txt)
- kernelの.configファイル
- targetディレクトリ下に機器に応じたSDカードに書込むためのファイルシステム ("boot"セクション, "rootfs"セクション)

コマンド:

./configure.sh

※途中root権限のコマンドを実行するために、パスワードを要求されることがあります。 パスワードを入力して処理の実行を進めてください。

コマンドを実行すると、ターゲットとなるCONPROSYSの情報を入力するモードになります。メニューに従って該当する番号を入力してください。

CONPROSYS Product:

ターゲットの製品を番号で入力します。

| 1) CPS-MC341-ADSCx | コンパクトタイプ マルチI/Oモデル                                |  |
|--------------------|---------------------------------------------------|--|
|                    | CPS-MC341-ADSCxシリーズ, CPS-MC341G-ADSC1シリーズ(3Gモデル), |  |
|                    | CPS-MC341Q-ADSC1(920MHz帯通信モデル),                   |  |
|                    | CPS-MG341-ADSC1シリーズ, CPS-MG341G-ADSC1シリーズ(3Gモデル), |  |
|                    | CPS-MG341G5-ADSC1(LTEモデル)                         |  |
| 2) CPS-MC341-Ax    | コンパクトタイプ アナログ入出カモデル                               |  |
|                    | CPS-MC341-A1                                      |  |
| 3) CPS-MC341-DSx   | コンパクトタイプ デジタル入出カモデル                               |  |
|                    | CPS-MC341-DSxシリーズ                                 |  |
| 4) CPS-MC341-DS1x  | コンパクトタイプ デジタル入出カモデル(USBポート付)                      |  |
|                    | CPS-MC341-DS11                                    |  |
| 5) CPS-MxS341-DSx  | スタックタイプ                                           |  |
|                    | CPS-MxS341-DS1シリーズ,                               |  |
|                    | CPS-MCS341G-DS1(3Gモデル), CPS-MxS341G5-DS1(LTEモデル), |  |
|                    | CPS-MCS341Q-DS1(920MHz帯通信モデル)                     |  |

LANタイプ:

LANのタイプを番号で入力します。

| 1) 1lan (HUB mode) (SINGLE EtherMAC) | EtherMACを1つとし、EtherポートをHUBモードで使用。 |
|--------------------------------------|-----------------------------------|
| 2) 2lan (DUAL EtherMAC)              | EtherMACを各々のEtherポート毎に2つ使用。       |

セルフビルド版CONPROSYS Linux SDKのrootfsタイプのように、Ether Aポートをデバッグ用にPCと直接 接続し、Ether Bポートをインターネットに接続するような場合は、2lanを選択してください。

rootfsタイプ:

ターゲットのrootfsタイプを番号で入力します。SDK付にはセルフコンパイラが付属しており、CONPROSYS 上でソフトウェアの開発が行えます。

| 1) light (busybox) | 軽量版rootfs    |
|--------------------|--------------|
| 2) Ubuntu 14.04    | Ubuntu 14.04 |

3) Ubuntu 14.04 (include SDK) Ubuntu 14.04 SDK付(セルフビルド版CONPROSYS Linux SDK)

搭載ツールの選択:

軽量版rootfsのrootfsタイプを選択した場合、搭載ツールを選択出来ます。搭載したいツールのタイプを番号 で入力してください。

| 1) Wireless tools, Apache 2.4, PHP5 | Wirelessツール, Apache 2.4, PHP5 |
|-------------------------------------|-------------------------------|
| 0) None                             | 搭載ツールなし                       |

クロスコンパイラタイプ:

クロスコンパイラのタイプを番号で入力します。軽量版rootfsのrootfsタイプを選択した場合、入力してください。

- 1) gnueabi (default) armクロスコンパイラ
- 2) gnueabihf armハードウェアフロート対応クロスコンパイラ

Ubuntu14.04のrootfsを選択した場合はgnueabihfが自動選択されます。(入力メニューは表示されません)

configure.shの実行後、targetディレクトリ下にtarget用のディレクトリとベースとなるbootセクション と./configureで選択したrootfsセクションのディレクトリ/ファイルを生成します。次の構成図は、CPS-MC341-ADSCシリーズ 2 LAN type / Ubuntu14.04 with SDKを指定した場合のディレクトリ例です。

### target以下のディレクトリ構成

```
~/
  T
  +-- [CPS_SDK]
        L
                                          Targetディレクトリ
        +-- [target]
              +-- [CPS-MC341-ADSCX.2lan] CPS-MC341-ADSC(2LANタイプ)用ディレクトリ
                   +-- [boot]
                                          bootセクション
                         +-- MLO
                         +-- u-boot.img
                         +-- uEnv.txt
                         +-- uImage.
                   +-- [Ubuntu14.04_dev]
                                              rootfsセクション (SDカード用)
                          +-- [bin]
                          +-- [boot]
                          +-- [dev]
                          +-- [etc]
                          +-- [home]
                          +-- [lib]
                          +-- [media]
                          +-- [mnt]
                          +-- [opt]
                          +-- [proc]
                          +-- [root]
                          +-- [sbin]
                          +-- [selinux]
                          +-- [srv]
                          +-- [sys]
                          +-- [tmp]
                          +-- [usr]
                          +-- [var]
```

# 3. 環境設定

アプリケーションやカーネル等をビルドする前にSDKインストール先ディレクトリ下で./configure.shによって生成された sdkenv.txtでビルドするための環境変数を設定してください。

コマンド:

source sdkenv.txt

この環境変数の設定が行われていなければ、この項以降に説明するビルドやFirmware書き込み方法等の操作が正常に行えないことがありますので注意ください。

# ターゲッ トのFirmware書き 込み方法

# 1. システム起動について

ターゲットの起動には、次の方法があります。

- SDカードからシステムを起動
- 内蔵NOR FLASHからシステムを起動

SDからのシステム起動について、SD起動用のFirmwareをSDカードに書込み、そのSDカードを挿入しシステムを起動させます。

内蔵NOR FLASHからのシステム起動について、下記の2ステップを行うことで内蔵NOR FLASHからの起動が可能となります。

1 内蔵NOR FLASHへシステムをインストールためのインストールSDカードの作成

2 インストールSDカードを挿入しSDカードより起動させ、内蔵NOR FLASHへシステムをインストール

各々の起動方法に応じたFirmwareの書込み方法を次に示します。

# 2. SD起動用SDカードの作成

SD起動用のSDカードは次の方法で作成することが出来ます。

### 1) SDカードへ直接書込み

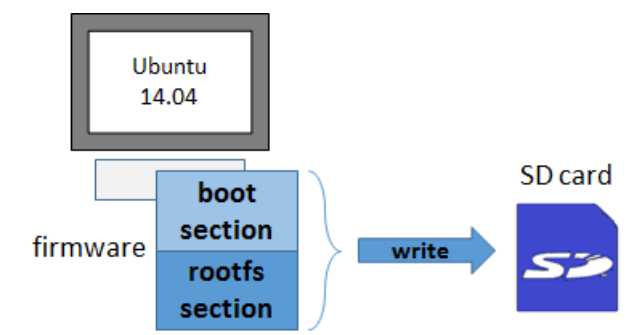

2) SDイメージファイルを作成しイメージ書込みソフトでSDカードへ書込み

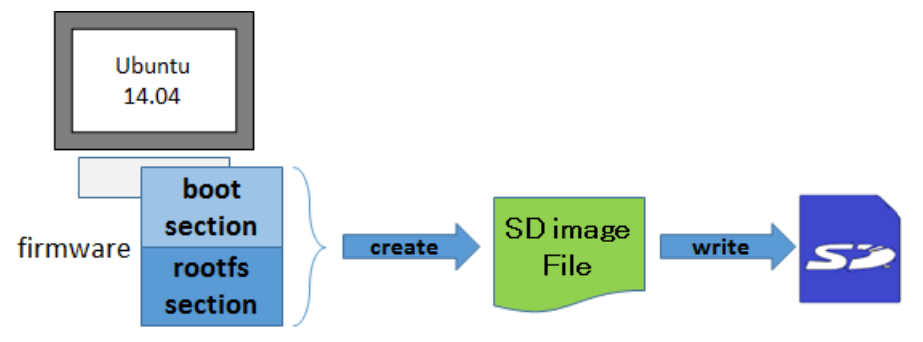

### 1. SDカードへ直接書込み

**1** ホストPCにSDカードを挿入し認識させます。

SDカードがどのファイルシステムで認識しているか、partedコマンド等で調べることができます。 例)

sudo parted -l

SDカードが自動マウントされている場合は、アンマウントしてください。

**2** SDカードのパーティションの生成を行います。

例) SDカードのデバイスが /dev/sdbの場合

sudo -E \${CPS\_SDK\_ROOTDIR}/tools/mk2PartSDCard.sh /dev/sdb

このコマンドで次の2つのパーティションが生成されます。

- Bootパーティション W95 FAT32 (LBA)
- rootfsパーティション ext3
- **3** SDカードをマウントします。

上記で生成したパーティションをマウントする先のディレクトリを予め生成しておきます。 下記は、/mediaの下にboot用とrootfs用のディレクトリを生成するコマンド例です。

sudo mkdir /media/boot sudo mkdir /media/rootfs

これらのマウント先に上記で生成したSDカードのパーティションをマウントします。 下記はSDカードが/dev/sdbの場合のコマンド例です。

sudo mount /dev/sdb1 /media/boot sudo mount /dev/sdb2 /media/rootfs

**4** targetの下に作成したbootディレクトリとrootfsディレクトリのファイルをSDカードにコピーします。

[bootパーティション (fat32)] sudo cp -p \${CPS\_SDK\_INSTALL\_FULLDIR}/boot/\* /media/boot

[rootfsパーティション (ext3)]

sudo -E cp -rp \${CPS\_SDK\_INSTALL\_FULLDIR}/\${CPS\_SDK\_ROOTFS}/\* /media/rootfs

**5** SDカードにコピーしたファイルに対し同期を取ります。

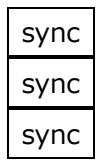

syncコマンドで同期を取る前にSDカードをアンマウントし、SDカードを抜き取った場合、SDカードに ファイルが正しく書けていないことがあります。そのようなことを防止するためにsyncコマンドを実行 しておいてください。

6 SDカードをアンマウントし、SDカードを抜き取ります。

sudo umount /media/boot sudo umount /media/rootfs

### 2. SDイメージファイルを作成しイメージ書込みソフ トでSDカードへ書込み

**1** SDイメージファイルを作成します。

次のコマンドでイメージファイルを作成することが出来ます。

コマンド:

sudo -E \${CPS\_SDK\_ROOTDIR}/tools/mk2SDCardImage.sh \${CPS\_SDK\_ROOTFS} [-f filename] [-s size]

オプション :

-f filename

出力するイメージファイル名を指定出来ます。指定しない場合は SD.img に出力されます。

-s size

出力するイメージファイルサイズを指定出来ます。指定しない場合は、2000Mbyteで出力されます。

コマンド例: ファイル名をターゲット名\_rootfs.imgとし、サイズを4000Mbyteにしたい場合

sudo -E \${CPS\_SDK\_ROOTDIR}/tools/mk2SDCardImage.sh \${CPS\_SDK\_ROOTFS} ¥

-f \${CPS\_SDK\_TARGET\_NAME}\_\${CPS\_SDK\_ROOTFS}.img -s 4000

**2** イメージファイルをSDカードに書込みます。

#### [Windows版]

SDカードへの書込みをWin32 Disk Imagerを使った例で示します。

予め下記のサイトよりWin32 Disk Imager のインストーラをWindows PCにダウンロードし、インストールしてください。

https://sourceforge.net/projects/win32diskimager/

- i) Windows PCにSDカードを挿入します。
- ii) Win32 Disk Imagerを起動します。

### Win32 Disk Imagerアプリケーション

| <b>\$</b>                   | Win32 Disk Imager - 1.0 | - 🗆 🗙   |
|-----------------------------|-------------------------|---------|
| Image File                  |                         | Device  |
| Hash<br>None 🔻 G            | ienerate Copy           |         |
| Read Only All     Progress  | ocated Partitions       |         |
| Cancel<br>Waiting for a tas | Read Write Verify On    | ly Exit |

- iii) 書込むimageファイルを選択します。
   Device欄のドライブが書込み先のSDカードになっているか確認し、Writeボタンを押して書込みを
   開始します。
- iv) 書込みが終了すると通知のポップアップが表示されるのでOKボタンを押し、SDカードを抜いてください。

#### [Linux版]

i) SDカードがマウントされている場合、アンマウントします。

sudo umount /dev/sdb

ii) ddコマンドでSDカードヘイメージファイルを書込みます。

sudo dd if=イメージファイル名 of=/dev/sdb bs=1M

iii) syncコマンドで同期します。

sync

iv) コマンドが終了したら、SDカードを抜いてください。
## 3. 内蔵NOR FLASH起動用のインストール SDカードの作成

内蔵NOR FLASH起動用のインストールSDカードを作成する前に下記の準備が必要です。

- 内蔵NOR FLASH起動用インストールするためのrootfsセクションを作成
- カスタマイズしたbootloaderやアプリケーションなどのビルドとインストール用rootfsセクションへのコ ピー

### 1. 内蔵NOR FLASH起動用インストールするための rootfsセクションを作成

ベースとなる内蔵NOR FLASHインストール用のrootfs (InstallerForFlash)を作成します。

コマンド:

./create\_FlashInstaller.sh

このコマンド実行後にInstallerForFlashというディレクトリがターゲット向けのディレクトリ下に生成され ます。CPS-MC341-ADSCシリーズ 2 LAN typeのビルド環境下で生成した場合のディレクトリ例を次に示 します。

#### NOR Flashインストール用のrootfsが生成された時のディレクトリ構成

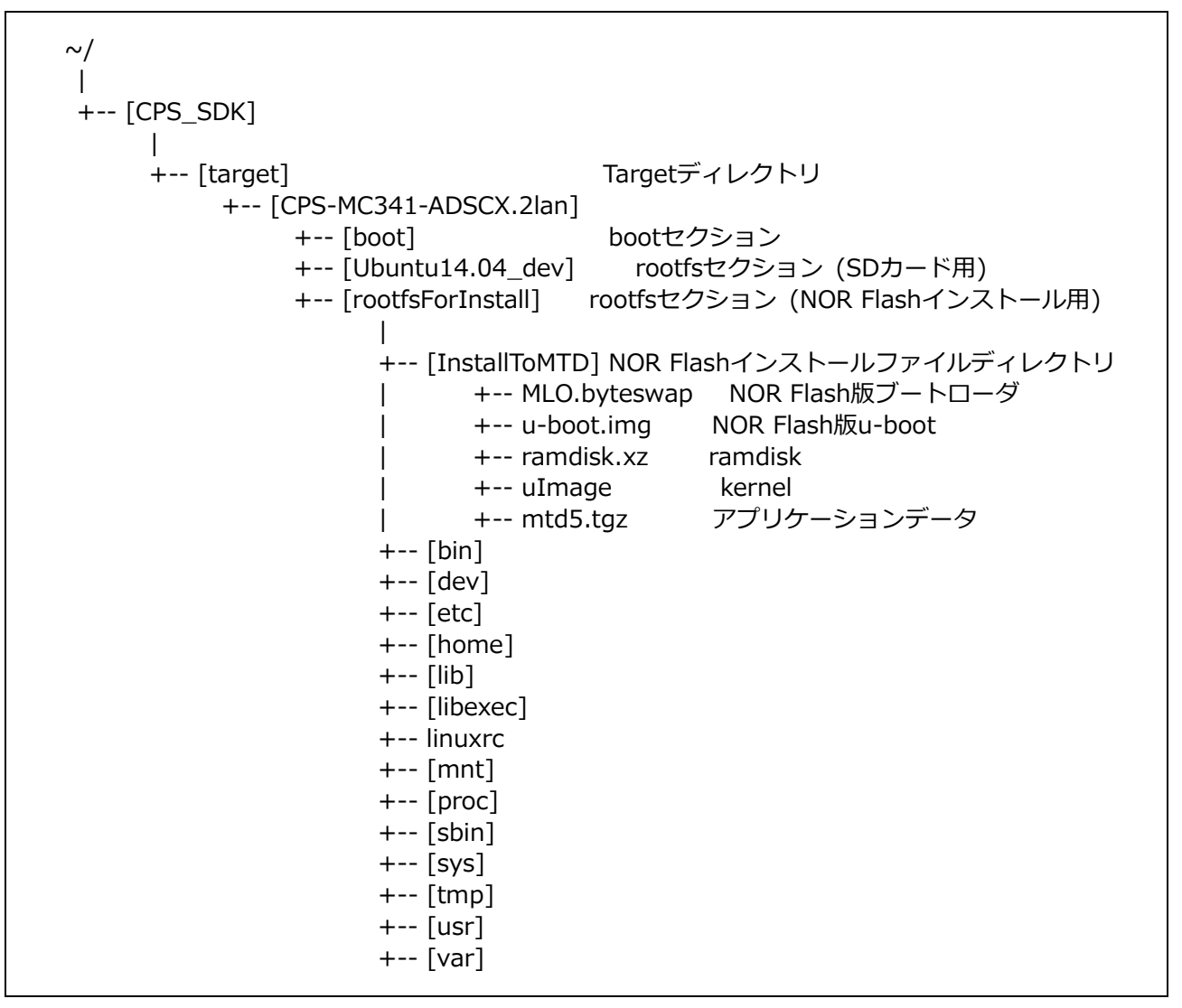

#### アプリケーションデータ mtd5.tgz

```
[mtd5.tgz]
|
+-- [etc]
| +-- passwd
| +-- group
| +-- [conprosys]
| +-- config.ini
| +-- CPS_SDK_VER
+-- [opt]
+-- startup.sh
```

### 2. 内蔵NOR FLASHインストール用rootfsセクション へのコピー

カスタマイズビルドしたbootloaderやアプリケーションソフト等があれば、インストール用rootfs (InstallerForFlash)のインストールディレクトリ(/InstallToMTD)へコピーします。

コピー前にビルドによって生成されたファイルがあるか確認の上、コピーをしてください。

[bootloader]

『内蔵NOR FLASH起動用のビルド (P62)』の項でビルドしたMLO.byteswap u-boot.imgをコピーします。 ビルド方法については『内蔵NOR FLASH起動用のビルド (P62)』の項を参照ください。

コマンド:

cd \${CPS\_SDK\_ROOTDIR}/u-boot

cp -p MLO.byteswap u-boot.img \${CPS\_SDK\_INSTALL\_FULLDIR}/InstallerForFlash/InstallToMTD

[kernel]

コマンド:

cd \${CPS\_SDK\_ROOTDIR}/kernel/arch/arm/boot/

cp -p uImage \${CPS\_SDK\_INSTALL\_FULLDIR}/InstallerForFlash/InstallToMTD/¥

uImage.\${CPS\_SDK\_BOARD\_NAME}.\${CPS\_SDK\_LAN\_TYPE}

[ramdisk]

コマンド:

cd \${CPS\_SDK\_ROOTDIR}/ramdisk

make install

本SDKの添付のインストールプログラム(shell script)は、これらの4つのファイル(MLO.byteswap,

u-boot.img, uImage, ramdisk.xz)と機器専用のアプリケーションデータ(mtd5.tgz)をNOR FLASHヘイン ストールを行います。

u-bootオプション用へのインストールは行っていませんので、それを行いたい場合は、次のファイルを編集 してください。

\${CPS\_SDK\_INSTALL\_FULLDIR}/InstallerForFlash/home/flashwriter.sh

このファイルでは参考用として、下記の内容をコメントアウトした状態で記載されています。

mtd2: ddによるコピー

この内容を参考にインストール方法をカスタマイズしてください。

NOR FLASHの容量等についての詳細は『内蔵NOR FLASHメモリマップ (P90)』を参照ください。

### 3. 内蔵NOR FLASHインストール用SDカードの作成 (SDカードへ直接書込み)

内蔵NOR FLASHインストール用のSDカードは次の手順で作成します。

基本的な手順はSD起動用のものと同じですが、rootfsのコピー元が違います。(こちらのrootfsのコピー元は InstallerForFlashになります)

**1** ホストPCにSDカードを挿入し認識させます。

SDカードがどのファイルシステムで認識しているか、partedコマンド等で調べることができます。 例)

sudo parted -l

**2** SDカードのパーティションの生成を行います。

例) SDカードのデバイスが /dev/sdbの場合

sudo -E \${CPS\_SDK\_ROOTDIR}/tools/mk2PartSDCard.sh /dev/sdb

このコマンドで次の2つのパーティションが生成されます。

- Bootパーティション W95 FAT32 (LBA)
- rootfsパーティション ext3

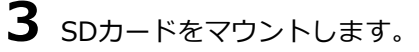

上記で生成したパーティションをマウントする先のディレクトリを予め生成しておきます。 下記は、/mediaの下にboot用とrootfs用のディレクトリを生成するコマンド例です。

sudo mkdir /media/boot sudo mkdir /media/rootfs

これらのマウント先に上記で生成したSDカードのパーティションをマウントします。 下記はSDカードが/dev/sdbの場合のコマンド例です。

sudo mount /dev/sdb1 /media/boot

sudo mount /dev/sdb2 /media/rootfs

**4** targetの下に作成したbootディレクトリとrootfsディレクトリのファイルをSDカードにコピーします。

[bootパーティション (fat32)]

sudo cp -p \${CPS\_SDK\_INSTALL\_FULLDIR}/boot/\* /media/boot

[rootfsパーティション (ext3)]

sudo -E cp -rp \${CPS\_SDK\_INSTALL\_FULLDIR}/InstallerForFlash/\* /media/rootfs

**5** SDカードにコピーしたファイルに対し同期を取ります。

| sync |
|------|
| sync |
| sync |

syncコマンドで同期を取る前にSDカードをアンマウントし、SDカードを抜き取った場合、SDカードに ファイルが正しく書けていないことがあります。そのようなことを防止するためにsyncコマンドを実行 しておいてください。

6 SDカードをアンマウントし、SDカードを抜き取ります。

sudo umount /media/boot sudo umount /media/rootfs

### 4. 内蔵NOR FLASHインストール用SDカードの作成 (SDイメージファイル作成)

**1** SDイメージファイルを作成します。

次のコマンドでイメージファイルを作成することが出来ます。

コマンド:

sudo -E \${CPS\_SDK\_ROOTDIR}/tools/mk2SDCardImage.sh InstallerForFlash [-f filename] [-s size]

オプション:

-f filename

出力するイメージファイル名を指定出来ます。指定しない場合は SD.img に出力されます。

-s size

出力するイメージファイルサイズを指定出来ます。指定しない場合は、2000Mbyteで出力されます。

コマンド例: ファイル名を"ターゲット名\_InstallerForFlash.img"とする場合

sudo -E \${CPS\_SDK\_ROOTDIR}/tools/mk2SDCardImage.sh InstallerForFlash ¥

-f \${CPS\_SDK\_TARGET\_NAME}\_InstallerForFlash.img -s 256

**2** イメージファイルをSDカードに書込みます。

SDカードヘイメージファイルの書込む方法は、『SDイメージファイルを作成しイメージ書込みソフトで SDカードへ書込み (P35)』をご参照ください。

## 4. 内蔵NOR FLASHへのインストール

『内蔵NOR FLASHインストール用SDカードの作成(SDカードへ直接書込み)(P40)』 または『内蔵NOR FLASHインストール用SDカードの作成(SDイメージファイル作成)(P42)』で作成したSDカードを CONPROSYS本体のSD boot有効にして起動すると、自動的にNOR FLASHへの書込みが開始します。 起動方法については『SDカードからの起動 (P45)』の項を参照ください。

インストール中はST1(緑)、ST2(赤)とPower(緑)のLEDが点滅し、正常に終了するとST1(緑)とPower(緑)のLEDが点灯したままになります。

# ターゲット動作確認

## 1. ターゲット起動方法

## 1. SDカードからの起動

各々のCONPROSYS本体のDIP SWがSD bootモードが有効になっていることを確認してください。

#### ◆ コンパクトタイプ(CPS-Mx341-xxx)の場合 (Gatewayシリーズも含む)

DIP SW1の6番PINがON (SD bootモード有効)

#### コンパクトタイプBOOT SW設定

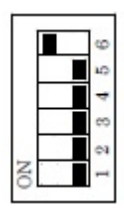

### ◆ スタックタイプ(CPS-MxS341-xxx)の場合

デバッグ用シリアルポート(3.5Φミニジャック)隣のBOOT SW(ケース中)の2番PINがON

(SD bootモード有効)

#### スタックタイプBOOT SW設定

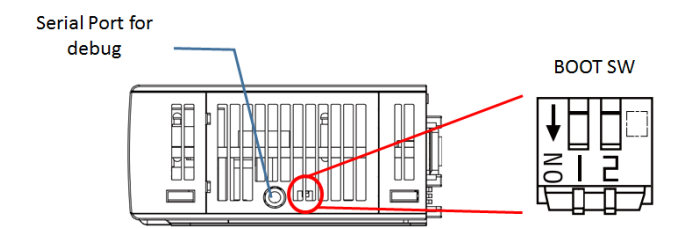

『SD起動用SDカードの作成 (P32)』で作成したSDカードを挿し、本体に電源を入れてください。 ※SDカードが挿入されていない場合、内蔵NOR FLASHより起動します。

### 2. 内蔵NOR FLASHから起動

『SDカードからの起動 (P45)』に記載しているSD bootモードが無効になっていることを確認し、本体に 電源を入れてください。

## 2. シリアルケーブル接続によるログイン

ホストPCからCONPROSYSへ専用シリアルポート(3.5Φミニジャック)にシリアルケーブルを接続することで、コンソールよりCONPROSYSへログインすることができます。

シリアルの設定は次のようになります。

| Baud rate:     | 115200 bps |
|----------------|------------|
| Data bit:      | 8 bit      |
| Parity:        | none       |
| Stop bit:      | 1 bit      |
| Hardware flow: | none       |

ホストPCとCONPROSYSを接続するシリアルケーブルは次のものを推奨しています。 ドライバソフトはシリアルモニタを行うPCのOSに合わせてダウンロードしてください。

• FTDI製 TTL-232R-3V3-AJ

ドライバ提供URL: http://www.ftdichip.com/Drivers/VCP.htm

デフォルトのログイン/パスワードは次のようになります。

- ログイン: conprosys
- パスワード: contec
- ※外部ネットワークに接続出来る環境である場合、パスワードは『**セキュリティに関する注意 (P13)**』に 従い、必ず変更するようにしてください。

## 3. ssh接続によるログイン

ホストPCからCONPROSYSが同じネットワーク上で動作している場合、sshを使ってCONPROSYSへログインすることができます。

## 4. ターゲットの起動シーケンス

本SDKのターゲット上での起動は次の順序で実行されるようになっています。

#### 起動シーケンス

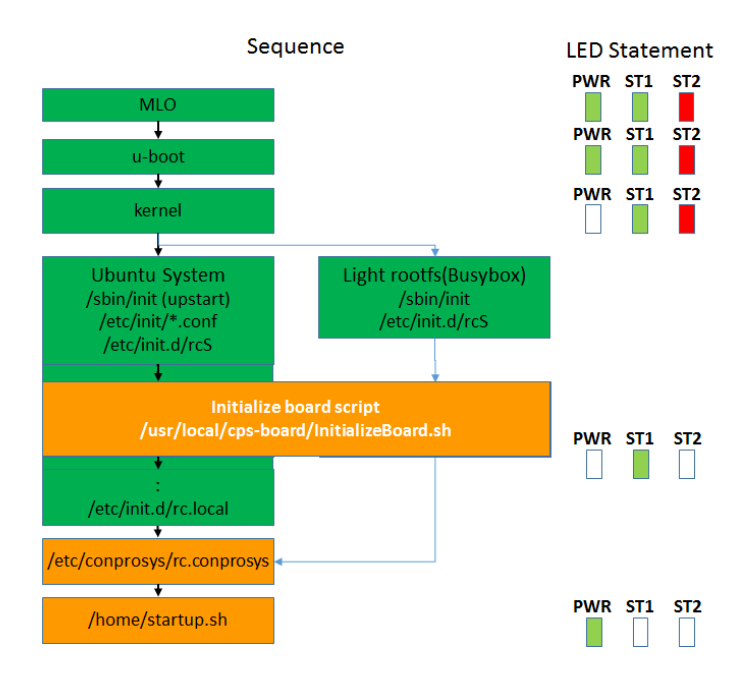

ターゲット起動時に実行させたいコマンドは次のスクリプトファイルを編集してください。

[SDカードブートの場合]

/home/startup.sh

```
[内蔵NOR FLASHブートの場合]
```

/mnt/mtd/startup.sh

ターゲット上では、ファイルシステムがREAD ONLYモードにされているため、これらのファイルを編集する にはWRITE可能モードにしてから編集し、編集終了後はREAD ONLYモードに戻してください。

[SDカードブートの場合]

WRITE可能モード sudo rommode rw READ ONLYモード sudo rommode ro

[内蔵NOR FLASHブートの場合]

WRITE可能モード

sudo rommode\_mtd rw

READ ONLYモード

sudo rommode\_mtd ro

## 5. ターゲットのネットワーク設定

本SDKのターゲットのデフォルトネットワーク設定は次のように設定されています。

[デフォルト設定]

LAN A (eth0): 10.1.1.101

LAN B (eth1): DHCP (2 LAN Type設定時のみ)

ネットワーク設定を変更したい場合は、各々のrootfsに合わせて編集してください。

ネットワーク設定を変更したい場合はターゲット上の次のファイルをroot権限で編集してください。

/etc/conprosys/config.ini

#### LAN設定

| 項目名          | 設定内容                                                                 |  |
|--------------|----------------------------------------------------------------------|--|
| eth0_dhcp    | LAN A(eth0)のDHCP有効/無効を設定します。<br>有効: enabled<br>無効: disabled          |  |
| eth0_ipaddr  | LAN A(eth0)のIPアドレスを設定します。                                            |  |
| eth0_netmask | LAN A(eth0)のNetmaskを設定します。                                           |  |
| eth0_gateway | LAN A(eth0)のゲートウェイアドレスを設定します。                                        |  |
| eth0_dns1    | LAN A(eth0)のDNSサーバーアドレスを設定します。                                       |  |
| eth1_dhcp    | LAN B(eth1)のDHCP有効/無効を設定します。<br>有効: enabled<br>無効: disabled          |  |
| eth1_ipaddr  | LAN B(eth1)のIPアドレスを設定します。                                            |  |
| eth1_netmask | LAN B(eth1)のNetmaskを設定します。                                           |  |
| eth1_gateway | LAN B(eth1)のゲートウェイアドレスを設定します。                                        |  |
| eth1_dns1    | LAN B(eth1)のDNSサーバーアドレスを設定します。                                       |  |
| ntp_addr     | NTPサーバーを設定します。                                                       |  |
| host_name    | ホスト名を設定します。<br>初期状態においては項目がないため下記ホスト名に設定されます。<br>モデル名+MACアドレスの下位3バイト |  |

#### 3G/LTE設定 (3G/LTEモデルのみ)

| 項目名         | 設定内容                                                    |
|-------------|---------------------------------------------------------|
| m3g_connect | 3G/LTE接続の有効/無効を設定します。<br>有効: enabled<br>無効: disabled    |
| m3g_apn     | 通信サービス業者から情報提供されるAPNを設定します。                             |
| m3g_user    | 通信サービス業者から情報提供されるユーザーIDを設定します。                          |
| m3g_passwd  | 通信サービス業者から情報提供されるパスワードを設定します。                           |
| m3g_auth    | 通信サービス業者から情報提供される下記の認証タイプを設定します。<br>None<br>PAP<br>CHAP |

#### 無線LAN設定

| 項目名          | 設定内容                                                                                                    |                                                                                                    |
|--------------|----------------------------------------------------------------------------------------------------|----------------------------------------------------------------------------------------------------|
| wlan_dhcp    | 無線LAN(wlan0)のDHCP有効/無効を設定します。<br>有効: enabled<br>無効: disabled                                                                                          |                                                                                                    |
| wlan_ipaddr  | 無線LAN(wlan0)のIPアド                                                                                                    | レスを設定します。                                                                                                    |
| wlan_netmask | 無線LAN(wlan0)のNetma                                                                                                    | skを設定します。                                                                                                    |
| wlan_gateway | 無線LAN(wlan0)のゲートウェイアドレスを設定します。                                                                                                    |                                                                                                    |
| wlan_dns1    | 無線LAN(wlan0)のDNSサーバーアドレスを設定します。                                                                                                    |                                                                                                    |
| wlan_essid   | 無線LAN(wlan0)のSSIDを設定します。                                                                                                    |                                                                                                    |
| wlan_encrypt | 無線LAN(wlan0)の暗号化<br>[設定項目]<br>暗号化なし:<br>WEP:<br>WPA-PSK AES:<br>WPA-PSK TKIP:<br>WPA2-PSK AES:<br>WPA2-PSK TKIP:<br>WPA2-PSK TKIP:<br>WPA/WPA2-PSK自動: | 方式を下記の中から選び設定します。<br>none<br>wep<br>wpapsk-aes<br>wpapsk-tkip<br>wpa2psk-aes<br>wpa2psk-tkip<br>wpa2psk-tkip<br>wpawpa2psk-auto |
| wlan_key     | 無線LAN(wlan0)の暗号化                                                                                                    | キーを設定します。                                                                                                    |

※無線LANはUSB搭載モデルに対応しているUSB無線LANアダプターを接続することで使用可能になりま

す。

#### サービス起動設定

| 項目名        | 設定内容                                               |
|------------|----------------------------------------------------|
| srv_ssh    | SSHサーバーの起動を設定します。<br>enabled: 有効<br>disabled: 無効   |
| srv_ftp%   | FTPサーバーの起動を設定します。<br>enabled: 有効<br>disabled: 無効   |
| srv_samba※ | SAMBAサーバーの起動を設定します。<br>enabled: 有効<br>disabled: 無効 |

※ Ubuntu14.04(SDKなし)の場合、FTP/sambaサーバーは別途パッケージが必要です。

また軽量版rootfsの場合、sambaサーバーは使用出来ません。

#### ルーター機能設定

| 項目名                   | 設定内容                                                                                             |
|-----------------------|--------------------------------------------------------------------------------------------------|
| router                | ルーター機能を設定します。<br>enabled: 有効<br>disabled: 無効                                                     |
| wan_if                | WANインターフェイスを設定します。<br>3G: eth2<br>LTE: ppp0<br>Wireless LAN: wlan0<br>LAN A: eth0<br>LAN B: eth1 |
| dhcp_server           | DHCPサーバーの起動を設定します。<br>enabled: 有効<br>disabled: 無効                                                |
| dhcp_server_lan_if    | DHCPサーバーのLANインターフェイスを設定します。<br>Wireless LAN: wlan0<br>LAN A: eth0<br>LAN B: eth1                 |
| dhcp_server_top_addr  | DHCP先頭アドレスを設定します。                                                                                |
| dhcp_server_alloc_num | DHCPアドレス割り当て数を設定します。                                                                             |

※ Ubuntu14.04(SDKなし)の場合、DHCPサーバーは別途パッケージが必要です。

#### PPPoE機能設定

| 項目名            | 設定内容                                                               |
|----------------|--------------------------------------------------------------------|
| рррое          | PPPoE機能を設定します。<br>enabled: 有効<br>disabled: 無効                      |
| pppoe_if       | PPPoEインターフェイスを設定します。<br>LAN A: eth0<br>LAN B: eth1                 |
| pppoe_user     | PPPoEのユーザー名を設定します。                                                 |
| pppoe_password | PPPoEのパスワードを設定します。                                                 |
| pppoe_dns      | PPPoEのDNSサーバーを設定します。                                               |
| pppoe_firewall | PPPoEのファイアウォールを設定します。<br>NONE: 0<br>STANDALONE: 1<br>MASQUERADE: 2 |

※ PPPoEはUbuntu14.04 include SDKの時に設定出来ます。

他のrootfsの場合、別途PPPoEのソフトウェアが必要です。

#### スタティックルーティング機能設定

| 項目名              | 設定内容                                                 |  |
|------------------|------------------------------------------------------|--|
| static_route     | スタティックルーティング機能を設定します。<br>enabled: 有効<br>disabled: 無効 |  |
| st_route_addr_1  | スタティックルーティングの宛先IPアドレスを設定します。                         |  |
| st_route_gw_1    | スタティックルーティングのゲートウェイアドレスを設定します。                       |  |
| st_route_mask_1  | スタティックルーティングのネットマスクを設定します。                           |  |
| st_route_if_1    | スタティックルーティングのインターフェイスを設定します。                         |  |
| :                |                                                      |  |
|                  | :                                                    |  |
|                  |                                                      |  |
| st_route_addr_32 | スタティックルーティングの宛先IPアドレスを設定します。                         |  |
| st_route_gw_32   | スタティックルーティングのゲートウェイアドレスを設定します。                       |  |
| st_route_mask_32 | スタティックルーティングのネットマスクを設定します。                           |  |
| st_route_if_32   | スタティックルーティングのインターフェイスを設定します。                         |  |

※項目名の数字は設定No.を示します。(最大32まで)

#### ポートフォワーディング機能設定

| 項目名              | 設定内容                                                |  |
|------------------|-----------------------------------------------------|--|
| port_forward     | ポートフォワーディング機能を設定します。<br>enabled: 有効<br>disabled: 無効 |  |
| port_fw_sif_1    | ポートフォワーディング入力インターフェイスを設定します。                        |  |
| port_fw_sport_1  | ポートフォワーディング入力ポートを設定します。                             |  |
| port_fw_daddr_1  | ポートフォワーディング宛先IPアドレスを設定します。                          |  |
| port_fw_dport_1  | ポートフォワーディング宛先ポートを設定します。                             |  |
| :                |                                                     |  |
| :                |                                                     |  |
|                  | :                                                   |  |
| port_fw_sif_32   | ポートフォワーディング入力インターフェイスを設定します。                        |  |
| port_fw_sport_32 | ポートフォワーディング入力ポートを設定します。                             |  |
| port_fw_daddr_32 | ポートフォワーディング宛先IPアドレスを設定します。                          |  |
| port_fw_dport_32 | ポートフォワーディング宛先ポートを設定します。                             |  |

※項目名の数字は設定No.を示します。(最大32まで)

#### IPフィルタ機能設定

| 項目名               | 設定内容                                           |
|-------------------|------------------------------------------------|
| ipfilter          | IPフィルタ機能を設定します。<br>enabled: 有効<br>disabled: 無効 |
| ipfilter_kind_1   | フィルタ種別を設定します。<br>許可: ACCEPT<br>破棄: DROP        |
| ipfilter_proto_1  | プロトコルを設定します。<br>tcp, udp, icmp, all            |
| ipfilter_saddr_1  | 送信元IPアドレスを設定します。                               |
| ipfilter_sport_1  | 送信元ポートを設定します。                                  |
| ipfilter_daddr_1  | 送信先IPアドレスを設定します。                               |
| ipfilter_dport_1  | 送信先ポートを設定します。                                  |
|                   |                                                |
| ipfilter_kind_64  | フィルタ種別を設定します。<br>許可: ACCEPT<br>破棄: DROP        |
| ipfilter_proto_64 | プロトコルを設定します。<br>TCP, UDP, ICMP, ALL            |
| ipfilter_saddr_64 | 送信元IPアドレスを設定します。                               |
| ipfilter_sport_64 | 送信元ポートを設定します。                                  |
| ipfilter_daddr_64 | 送信先IPアドレスを設定します。                               |
| ipfilter_dport_64 | 送信先ポートを設定します。                                  |

※項目名の数字は設定No.を示します。(最大64まで)

Ubuntu14.04 include SDKの場合、PC等のWebブラウザからLAN経由でCONPROSYSに接続しネットワーク設定を行うことが出来ます。詳細は『Web Setupについて (P56)』を参照ください。

## 6. ドライバソフトの起動方法

手動で起動が必要なドライバや、「CPS-MxS341シリーズドライバのビルド(P65)」でビルドしたドライバ はmodprobeコマンドで起動できます。ターゲットにシリアルケーブル接続によるログイン、またはsshによ るログインによってコマンドを実行してください。

コマンド例: canドライバ(d\_can\_platform)の起動

modprobe d\_can\_platform

ドライバが起動しているかは次のコマンドで確認できます。

コマンド:

lsmod

ドライバを自動起動したい場合は、『**ターゲットの起動シーケンス (P48)**』を参考に、startup.shファイル ヘドライバを起動するコマンドを追加してください。

## 7. Web Setupについて

Rootfsタイプを下記のものに指定した場合、Web Setup機能を搭載します。

Ubuntu 14.04 (include SDK) Ubuntu 14.04 SDK付(セルフビルド版CONPROSYS Linux SDK) light (busybox) 軽量版rootfs

※light (busybox)は、搭載ツールにApache2, PHP5を含めた時にWeb Setup機能が搭載されます。

このWeb Setup機能にはネットワークや時刻等の設定機能、システム情報やネットワーク等の状態表示機能 等が付いています。PC等のWebブラウザからCONPROSYSのIPアドレスへ直接アクセスすることで、 CONPROSYSの設定画面が表示されます。

例: 初期設定時、LAN AポートにPCを接続して確認 http://10.1.1.101/

ログイン: admin

パスワード: password

#### Web設定画面

| CONPROSYS Linu                                                                | IX SDK                                   | CPS-MC341-ADSC1-931 - ver. 1.4.3 |
|-------------------------------------------------------------------------------|------------------------------------------|----------------------------------|
|                                                                               | 設定                                       |                                  |
| <ul> <li>システム</li> <li>ネットワーク</li> <li>時刻</li> <li>サービス</li> </ul>            | システム<br>ネットワーク<br>時刻<br>サービス             |                                  |
| <ul> <li>▶ ルーター機能</li> <li>▶ IPフィルタ</li> <li>▶ ステータス</li> </ul>               | ルーター機能<br>IPフィルタ                         |                                  |
| <ul> <li>システム</li> <li>ネットワーク</li> <li>ルーター機能</li> <li>IPフィルタ</li> </ul>      | <b>入テータス</b><br>システム<br>ネットワーク<br>ルーター機能 |                                  |
| <ul> <li>メンテナンス</li> <li>パスワード</li> <li>設定ファイル</li> <li>デフォルト設定</li> </ul>    | ーグ<br>メンテナンス                             |                                  |
| <ul> <li>Ping</li> <li>トップにもどる</li> <li>起動時設定にもどす</li> <li>English</li> </ul> | パスワード<br>設定ファイル<br>デフォルト設定<br>Ping       |                                  |
| <ul> <li>○中文</li> <li>② ヘルプ</li> <li>▼終了</li> </ul>                           |                                          |                                  |

Web Setup機能は次の機能があります。

### 1. 設定メニュー

次の設定を行うことが出来ます。

#### 設定メニュー項目

| 設定種類   | 設定内容           | 初期値              | 備考                                       |
|--------|----------------|------------------|------------------------------------------|
| システム   | ホスト名           | (設定無し)           | 設定が無い場合、下記ホスト名に設定<br>モデル名+MACアドレスの下位3バイト |
| ネットワーク | 有線LAN A        | 10.1.1.101(固定IP) |                                          |
|        | 有線LAN B        | DHCP             |                                          |
|        | 3G/LTEネットワーク   |                  | 3G/LTEモジュール搭載機種のみ                        |
|        | 無線LAN          | DHCP             | 対応USB無線アダプターと接続時のみ                       |
| 時刻     | NTPサーバー        | (設定無し)           |                                          |
|        | 手動設定           |                  |                                          |
| サービス起動 | SSHサーバー        | システム起動時:有効       |                                          |
|        | FTPサーバー        | システム起動時:無効       |                                          |
|        | SAMBAサーバー      | システム起動時:無効       |                                          |
| ルーター機能 | ルーター機能         | システム起動時:無効       |                                          |
|        | WANインターフェイス    |                  |                                          |
|        | DHCPサーバー機能     | システム起動時:無効       |                                          |
|        | スタティックルーティング設定 | システム起動時:無効       | 設定最大数:32                                 |
|        | ポートフォワーディング設定  | システム起動時:無効       | 設定最大数:32                                 |
| IPフィルタ | IPフィルタ設定       | システム起動時:無効       | 設定最大数:64                                 |

## 2. ステータスメニュー

次のステータスを確認することが出来ます。

#### ステータスメニュー項目

| 項目     | 内容                                                     |  |  |  |
|--------|--------------------------------------------------------|--|--|--|
| システム   | ホスト名、シリアル番号、ディストリビューション/カーネル情報、ディスク/メモ<br>リ使用量等を表示します。 |  |  |  |
| ネットワーク | IPアドレス、MACアドレス、RX/TXバイト等を表示します。                        |  |  |  |
| ルーター機能 | ルーティング情報を表示します。                                        |  |  |  |
| IPフィルタ | IPフィルタリング情報を表示します。                                     |  |  |  |
| ログ     | syslog等のログを表示します。                                      |  |  |  |

### 3. メンテナンスメニュー

次のメンテナンス処理を行えます。

#### メンテナンスメニュー項目

| 項目      | 内容                               |
|---------|----------------------------------|
| パスワード   | Web設定画面にアクセスするためのパスワードを変更できます。   |
| 設定ファイル  | 設定ファイルのバックアップとリストアができます。         |
| デフォルト設定 | 出荷時のデフォルト設定にもどすことができます。          |
| Ping    | ネットワークの導通を確認するためPing をすることができます。 |

### 4. 終了メニュー

次の処理を行えます。

#### 終了メニュー項目

| 項目         | 内容                                                        |
|------------|-----------------------------------------------------------|
| 保存と再起動     | 設定項目を保存し、再起動します。                                          |
| 保存とシャットダウン | 設定項目を保存し、シャットダウン(システム停止)します。                              |
| 保存         | 設定項目を保存します。                                               |
| 再起動        | 再起動します。設定項目を保存せずに再起動した場合は設定前の状態に戻ります。                     |
| シャットダウン    | シャットダウン(システム停止)します。設定項目を保存せずにシャットダウンした<br>場合は設定前の状態に戻ります。 |

Web Setup機能の使い方の詳細については、Webメニューにある「ヘルプ」をご参照ください。 Web設定の項目は下記のファイルで管理しています。

設定ファイル:

/etc/conprosys/config.ini

出荷時設定ファイル:

/etc/conprosys/config\_def.ini

Webファイルは下記ディレクトリで管理しています。

Webコンテンツディレクトリ:

[Ubuntu 14.04 (include SDK)] /var/www/html/ [軽量版rootfs]

/opt/htdocs/

## 8. DIP SWによる初期化設定

DIP SWの設定により、電源起動後にLAN AのIPアドレスのみを初期化、または出荷時のデフォルト設定にも どすことができます。

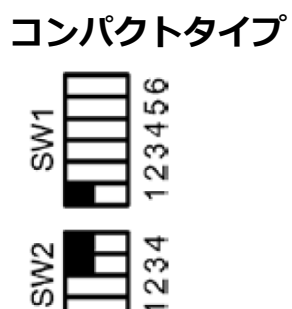

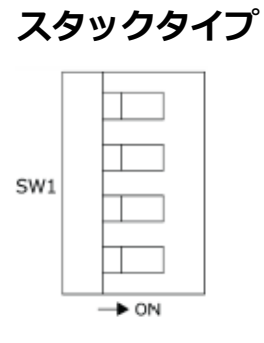

#### DIP SWの設定内容

| SW設定           | 内容                                                                                                    |  |  |  |
|----------------|----------------------------------------------------------------------------------------------------|--|--|--|
| SW1-2のみON      | 電源をONにすると、IPアドレス設定を出荷時の設定で起動します。<br>ユーザー/パスワード、グループ設定については元の設定のまま起動します。<br>Web画面では、現在のIPアドレス設定、ユーザー/パスワード設定を確認できま<br>す。 |  |  |  |
| SW1-2、SW1-3をON | 電源をONにすると、各種設定を工場出荷時に初期化します。<br>完了するとLEDのPWRとST1が点滅します。点滅が確認できたら、2と3をOFFに<br>戻し、再起動してください。                              |  |  |  |

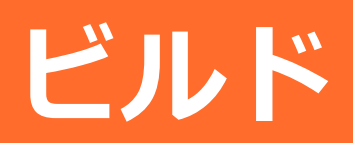

## 1. ビルド手順

ターゲットとなるCONPROSYS製品毎の実行環境を生成するために、必要に応じて次の内容を実施します。

- ビルドの初期設定 (configure.sh)
   ./configure.shを実行し、ベースとなるターゲットの実行環境を生成します。
   また、セルフビルド版のCONPROSYS Linux SDKも、このビルドの初期設定より実行環境を生成する ことが出来ます。
- 2 ビルドの環境設定 (source sdkenv.txt) ビルドおよびSDカード生成を実行するための環境変数の設定を行います。 ログイン後、ビルド実行前に必ずこの設定を行ってください。
- 3 bootloaderのビルド 電源ON後の起動プログラムを変更したい場合にビルドを行います。 通常行う必要はありません。
- 4 kernelのビルド

Linux kernelを変更したい場合にビルドを行います。 デフォルト設定されていないkernelの機能やドライバの追加/変更/削除したい時に行ってください。 kernelを変更しない場合は行う必要はありません。

5 サンプルドライバのビルド

サンプルドライバを変更したい場合にビルドを行います。 サンプルドライバを変更しない場合は行う必要はありません。

#### 6 サンプルライブラリのビルド

サンプルライブラリを変更したい場合にビルドを行います。 サンプルライブラリを変更しない場合は行う必要はありません。

#### 7 サンプルアプリケーションのビルド

サンプルアプリケーションをターゲットで実行したい場合ビルドを行います。 サンプルアプリケーションを使用しない場合や、CONPROSYS上でセルフビルドを行う場合は、ビル ドの必要はありません。

## 2. ターゲットのbootloaderのビルド

bootloaderのビルドは u-bootのディレクトリで行うことができます。通常は特に行うことはありませんが、 bootloaderのソースコードが変更になった時、もしくはコンパイラオプションを変更する時に実施してくだ さい。u-bootはSDカード起動用と内蔵NOR FLASH起動用の2種類があります。

### 1. SDカード起動用のビルド

カレント移動コマンド:

cd \${CPS\_SDK\_ROOTDIR}/u-boot

ビルドコマンド:

make am335x\_evm

ビルドして生成されたモジュール(MLO, u-boot.img)は、次のコマンドでターゲット向けのbootディレクト リにコピーします。

コマンド:

cp -p MLO u-boot.img \${CPS\_SDK\_INSTALL\_FULLDIR}/boot

ビルド時に生成されたオブジェクトファイル等を削除したい場合は次のコマンドを実行します。

コマンド: make distclean

### 2. 内蔵NOR FLASH起動用のビルド

内蔵NOR FLASHから起動する bootloaderモジュールは、SDカードで起動するbootloaderモジュールと異なります。このbootloaderモジュールは、次の方法でビルドします。

カレント移動コマンド:

cd \${CPS\_SDK\_ROOTDIR}/u-boot

ビルドコマンド:

make am335x\_evm\_spiboot

ビルドして生成されたモジュール(MLO.byteswap, u-boot.img)は、内蔵NOR FLASHインストール用の rootfs(/InstallToMTD)へコピーします。

※内蔵NOR FLASHインストール用のrootfsの作成方法は『内蔵NOR FLASH起動用インストールするため のrootfsセクションを作成 (P37)』を参照ください。

コマンド:

cp -p MLO.byteswap u-boot.img \${CPS\_SDK\_INSTALL\_FULLDIR}/InstallerForFlash/InstallToMTD

## 3. ターゲットのkernelのビルド

kernelのコンフィグレーション/ビルドは kernelのディレクトリで行うことができます。 通常は特に行うことはありませんが、kernelのオプション変更やサポートされていないUSB等のデバイスド ライバを実装する時に実施してください。

カレント移動コマンド:

cd \${CPS\_SDK\_ROOTDIR}/kernel

コンフィグレーションコマンド:

make menuconfig

ビルドコマンド:

make uImage

ビルドして生成されたモジュール(uImage)は、次のコマンドでターゲット向けのbootディレクトリにコピーします。

コマンド:

cp -p arch/arm/boot/uImage \${CPS\_SDK\_INSTALL\_FULLDIR}/boot/uImage.\${CPS\_SDK\_BOARD\_NAME}

カーネルビルド後、ドライバモジュールをビルドし、次のコマンド例ではターゲット向けのrootfsディレクトリへコピーします。

ビルドコマンド:

make modules

インストールコマンド例:

sudo -E make modules\_install INSTALL\_MOD\_PATH=\${CPS\_SDK\_INSTALL\_FULLDIR}/\${CPS\_SDK\_ROOTFS}

※ドライバモジュールはrootfsディレクトリ下にある次のディレクトリにインストールされます。

lib/modules/3.2.0.CONPROSYS/

もし、他のrootfsディレクトリヘインストールする場合はINSTALL\_MOD\_PATHの内容を変更してください。

ビルド時に生成されたオブジェクトファイル等を削除したい場合は次のコマンドを実行します。

コマンド:

make clean

kernelのコンフィグレーション情報が壊れたり、初期に戻したい場合は次のコマンドを実行します。

コマンド:

make distclean

make \${CPS\_SDK\_TARGET\_NAME}\_defconfig

上記コマンドを実行後、コンフィグレーションおよびビルドを実行してください。

### 4. CPS-MxS341シリーズドライバのビル ド

SDKには次のCPS-MxS341シリーズドライバのソースコードをdriverディレクトリに付属しています。

- cps-driver (CPS-MxS341用システムドライバ)
- cpsaio (CPS-MxS341用AIOドライバ)
- cpsdio (CPS-MxS341用DIOドライバ)
- 8250\_cpscom (CPS-MxS341用COMドライバ)
- cpsssi (CPS-MxS341用SSIドライバ)
- cpscnt (CPS-MxS341用CNTドライバ)
- cps\_iolib (CPS-MxS341用IO汎用アクセスドライバ)

通常は特に行うことはありませんが、サンプルドライバの変更があった時に実施してください。

ドライバをビルドするにはkernelのビルド結果のソースコードが必要なため、事前にkernelのビルドを実施 してください。(『ターゲットのkernelのビルド (P63)』:参照)

各々のディレクトリ下で、下記コマンドでビルドできます。

コマンド:

make

ドライバビルド後、次のコマンド例ではターゲット向けrootfsディレクトリにコピーします。

コマンド例:

sudo -E make modules\_install INSTALL\_MOD\_PATH=\${CPS\_SDK\_INSTALL\_FULLDIR}/\${CPS\_SDK\_ROOTFS}

※ドライバモジュールはターゲットのrootfs下の次のディレクトリにインストールされます。

lib/modules/3.2.0.CONPROSYS/extra

もし、他のrootfsディレクトリヘインストールする場合はINSTALL\_MOD\_PATHの内容を変更してください。

注意) 付属のドライバソフトは全製品に対応していません。 対応機器を確認の上、組み込んでください。

## 5. ターゲットのサンプルライブラリのビル ド

SDKには下記の共有ライブラリ(shared object)のソースコードを付属しています。

- libCpsEeprom (EEPROMデータアクセスモジュールライブラリ)
- libCpsAio (CPS-MxS341用AIOライブラリ)
- libCpsDio (CPS-MxS341用DIOライブラリ)
- libCpsSsi (CPS-MxS341用SSIライブラリ)
- libCpsCnt (CPS-MxS341用CNTライブラリ)
- libconexio (CPS-MC341Q-ADSC1用920MHzモジュールライブラリ)
- SerialFunc (CPS-MC341Q-ADSC1用シリアルモジュールライブラリ)

通常は特に行うことはありませんが、サンプルライブラリの変更があった時に実施してください。 各々のディレクトリ下で、下記コマンドでビルドできます。

コマンド:

make

ライブラリビルド後、次のコマンドでターゲット向けrootfsディレクトリにコピーします。

コマンド:

sudo make install TARGET\_ROOTFS=\${CPS\_SDK\_INSTALL\_FULLDIR}/\${CPS\_SDK\_ROOTFS}

※ライブラリモジュールはターゲットのrootfs下の次のディレクトリにインストールされます。

usr/local/lib

もし、他のrootfsディレクトリヘインストールする場合はTARGET\_ROOTFSの内容を変更してください。

ライブラリを作成する場合、makefileやソースコードを参考ください。

- 注意1) 付属のライブラリソフトは全製品に対応していません。 対応機器を確認の上、組み込んでください。
- 注意2) 付属の各々のサンプルライブラリソフトは付属のドライバソフトが必要になります。 下記の依存関係を参考に組み込んでください。

libCpsAio.so ---- cpsaio.ko ---- cps-driver.ko libCpsDio.so ---- cpsdio.ko ---- cps-driver.ko libCpsSsi.so ---- cpsssi.ko ---- cps-driver.ko libCpsCnt.so ---- cpscnt.ko ---- cps-driver.ko

## 6. ターゲットのサンプルアプリケーション のビルド

SDKにはサンプルのアプリケーションソースコードを下記のディレクトリに付属しています。

\${CPS\_SDK\_ROOTDIR}/application/sample/

各ターゲットに応じたサンプルアプリケーションがあります。(『サンプルプログラム対応表』参照)ターゲットの動作評価やアプリケーションの参考に使用してください。サンプルプログラムをビルドするには、各々のディレクトリでmakeコマンドを実行すると実行形式のファイルが生成されます。

例:タイマーのサンプルプログラム

cd \${CPS\_SDK\_ROOTDIR}/application/sample/timer

make

#### サンプルプログラム対応表

| サンプルプログラム               | ディレクトリ<br>application/sample/ | CPS-MC341-ADSCx<br>CPS-MC341G-ADSC1 | CPS-MC341Q-ADSC1 | CPS-MC341-Ax | CPS-MC341-DSx    | CPS-MC341-DS1x | CPS-MCS341-DSx<br>CPS-MGS341-DS1<br>CPS-MCS341G-DS1 | CPS-MCS341Q-DS1 |
|-------------------------|-------------------------------|-------------------------------------|------------------|--------------|------------------|----------------|-----------------------------------------------------|-----------------|
| TCP/IP サーバー/クライアント      | socket                        | 0                                   | 0                | $\bigcirc$   | $\bigcirc$       | $\bigcirc$     | 0                                                   | 0               |
| タイマー                    | timer                         | 0                                   | $\bigcirc$       | $\bigcirc$   | $\bigcirc$       | $\bigcirc$     | 0                                                   | 0               |
| EEPROMデータ読み出し           | getEepromData                 | 0                                   | 0                | $\bigcirc$   | $\bigcirc$       | $\bigcirc$     | 0                                                   | 0               |
| CAN送信/受信テスト             | can                           |                                     |                  | $\triangle$  | $\bigtriangleup$ |                |                                                     |                 |
| RS-485通信(コンパクトタイプ用)     | RS485                         | 0                                   | 0                | $\triangle$  | $\bigcirc$       | $\bigcirc$     |                                                     |                 |
| DI/DO, AI制御(多機能モデル用)    | mc341_io                      | 0                                   | $\bigcirc$       |              |                  |                |                                                     |                 |
| AI/AO制御(コンパクトタイプ用)      | mc341-ax_aio                  |                                     |                  | $\bigcirc$   |                  |                |                                                     |                 |
| AI/AO制御(スタックタイプ用)       | mcs341_aio                    |                                     |                  |              |                  |                | 0                                                   | 0               |
| DI/DO制御(コンパクトタイプ用)      | spitest                       | 0                                   | 0                |              | 0                | $\bigcirc$     |                                                     |                 |
| http制御(DIO) (コンパクトタイプ用) | http_post                     | 0                                   | 0                |              | 0                | 0              |                                                     |                 |
| DI/DO制御(スタックタイプ用)       | mcs341_dio                    |                                     |                  |              |                  |                | 0                                                   | 0               |
| SSI制御(スタックタイプ用)         | mcs341_ssi                    |                                     |                  |              |                  |                | 0                                                   | 0               |
| COM制御(スタックタイプ用)         | mcs341_com                    |                                     |                  |              |                  |                | 0                                                   | 0               |
| CNT制御(スタックタイプ用)         | mcs341_cnt                    |                                     |                  |              |                  |                | 0                                                   | 0               |
| System制御(スタックタイプ用)      | mcs341_system                 |                                     |                  |              |                  |                | 0                                                   | 0               |
| iolib制御(スタックタイプ用)       | mcs341_iolib                  |                                     |                  |              |                  |                | 0                                                   | 0               |
| 920MHz送信/受信テスト          | conexio_CMM920                |                                     | 0                |              |                  |                |                                                     |                 |

○:対応 △:一部の機種で対応 空欄:非対応

これらのサンプルアプリケーションは全てのCONPROSYS製品に対応していません。

対応機器であってもデバイスポート等の違いにより、動作しないプログラムもありますのでプログラムを確認の上、ビルドしテストしてください。

また、必要なドライバ/ライブラリがあるサンプルソフトのビルドについて、事前にそれらのドライバ/ライ ブラリをビルドしてからサンプルアプリケーションのビルドをしてください。

デバイスポートについては、『デバイスI/F (P77)』を参照ください。

アプリケーションソフトを作成する場合、これらのmakefileやソースコードを参考ください。

## 7. 軽量版rootfsのビルド

本SDKは、内蔵NOR FLASHなど小容量の起動デバイス用にコンパクトに纏まった軽量版linuxのrootfsのソ ースコードを添付しています。そのrootfsの内容は次のものになります。

busybox, glibc, dropbear (軽量版SSHサーバー/クライアント), iptables, sudo

rootfsのディレクトリ下でビルドすることができます。

カレント移動コマンド:

cd \${CPS\_SDK\_ROOTDIR}/rootfs/light

ビルドコマンド:

make

次のコマンドでrootfsのファイルシステムをターゲットディレクトリ下rootfsに作成できます。

コマンド:

make install

また、Makefile内の環境変数EXPORTDIRに指定したディレクトリを与えることによって、そのディレクトリ 下に構築することも可能です。

コマンド例: 内蔵NOR FLASH起動用ターゲットディレクトリ下にrootfsを構築したい場合 make install EXPORTDIR=\${CPS\_SDK\_ROOTDIR}/ramdisk/export

## 8. 内蔵NOR FLASH起動用ramdisk.xzの ビルド

内蔵NOR FLASHのrootfsはramdisk.xzというファイルに圧縮されて格納されています。

軽量版rootfsのビルドが正常に完了していると、そのrootfsより次のコマンドでramdisk.xzを生成できます。

カレント移動コマンド:

cd \${CPS\_SDK\_ROOTDIR}/ramdisk

ビルドコマンド:

make

# Appendix

## 1. ブロック図

#### CPS-Mx341-ADSCxシリーズブロック図 (斜字はオプション)

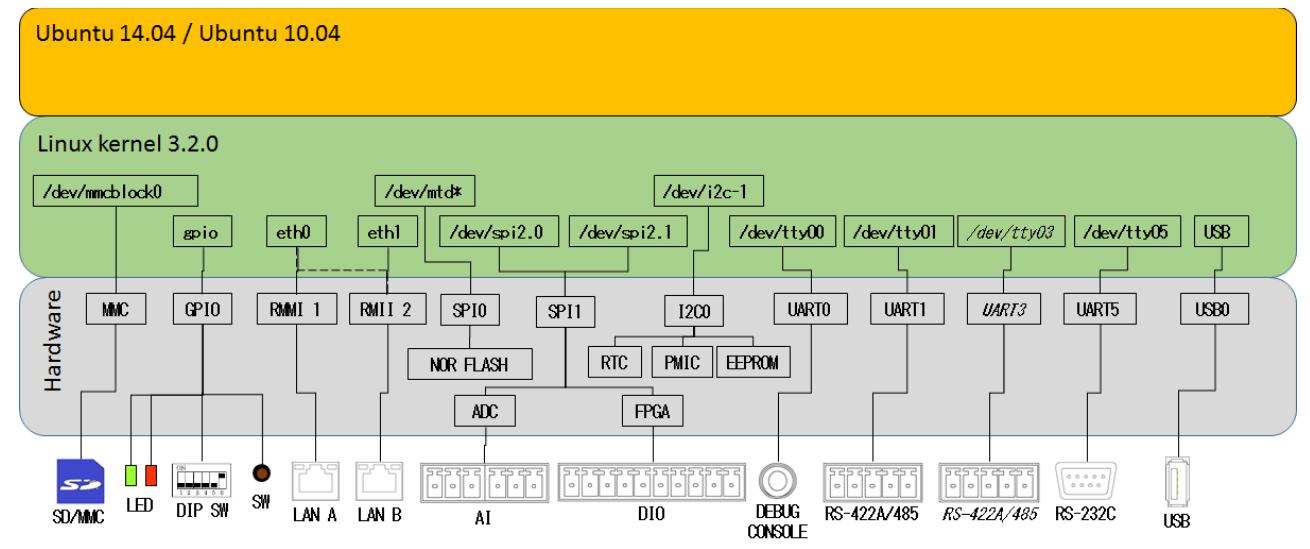

#### CPS-Mx341G-ADSC1(日本国内モデル)ブロック図

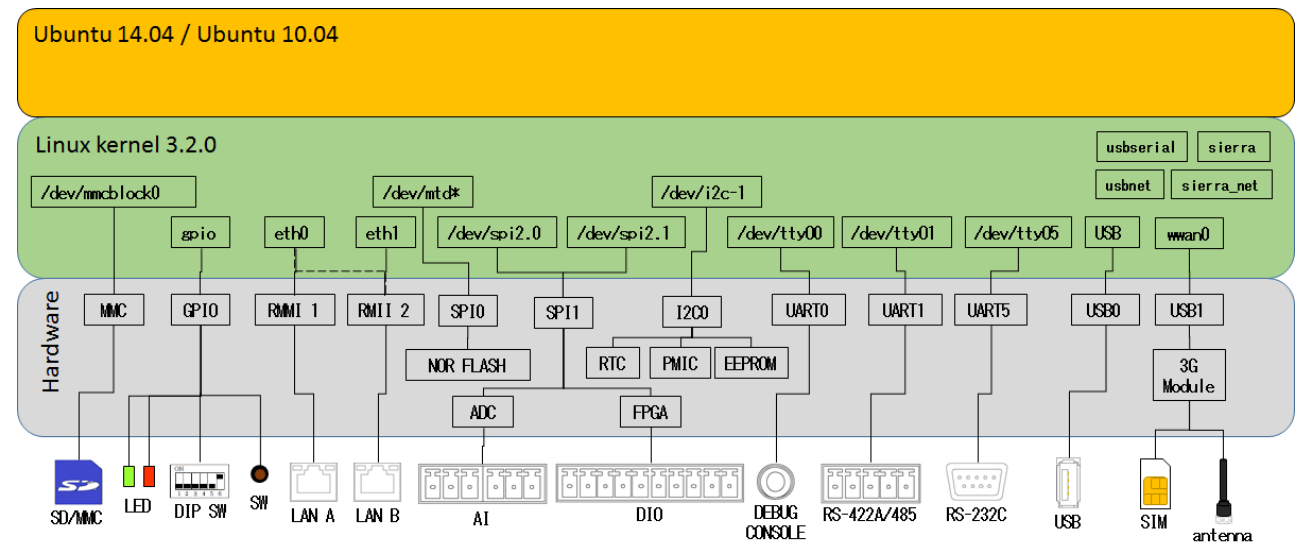
## CPS-Mx341G-ADSC1(グローバルモデル)ブロック図

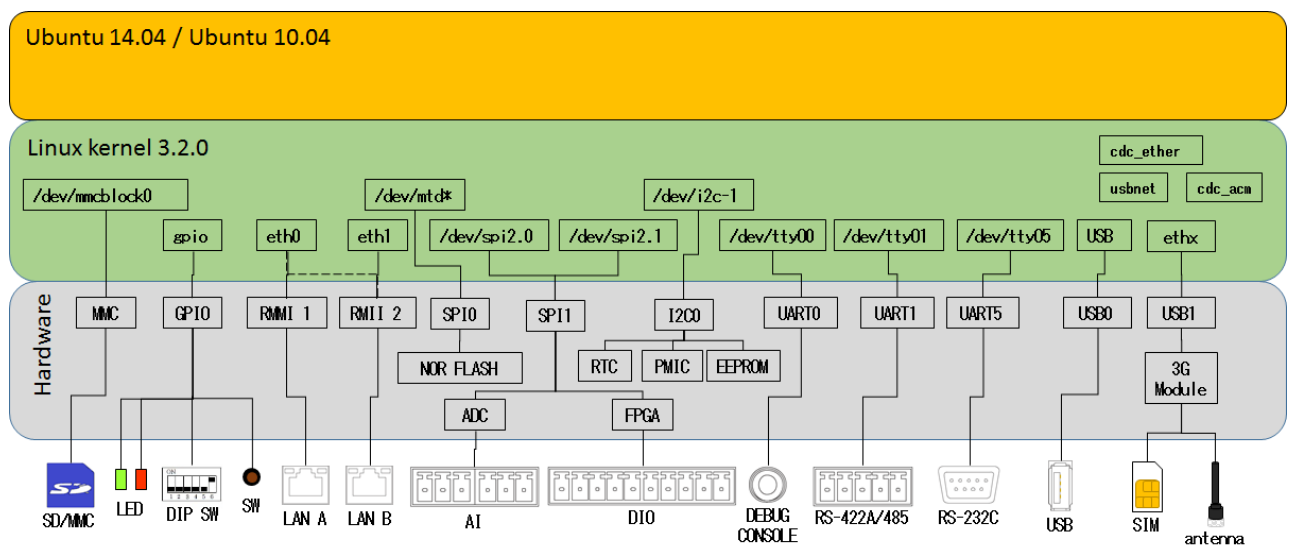

### CPS-MC341Q-ADSC1ブロック図

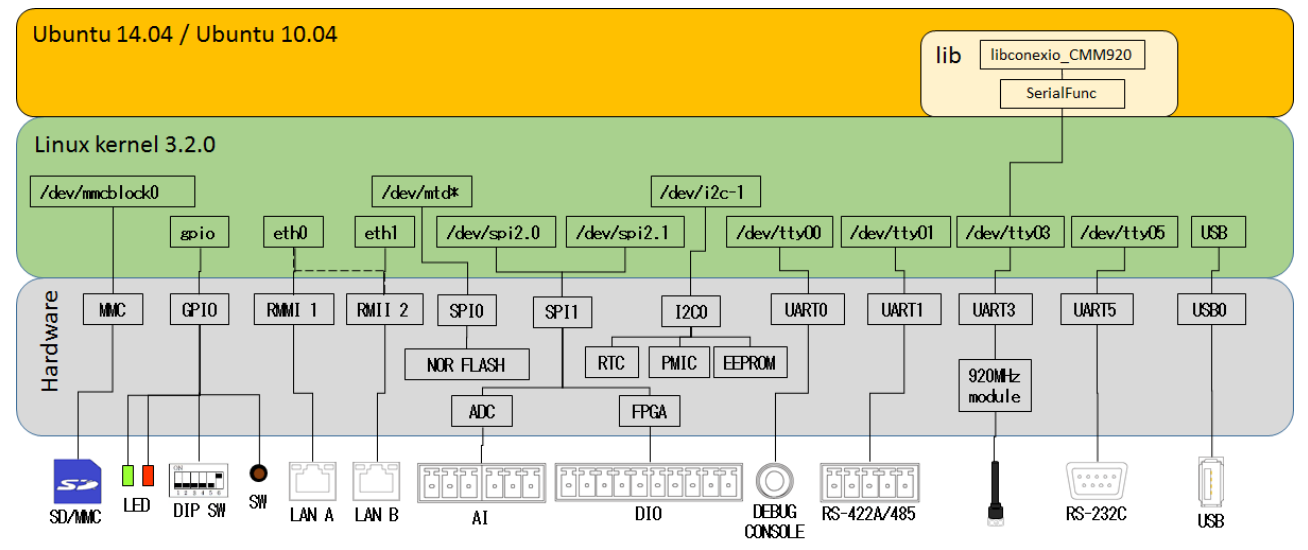

## CPS-MG341G5-ADSC1ブロック図

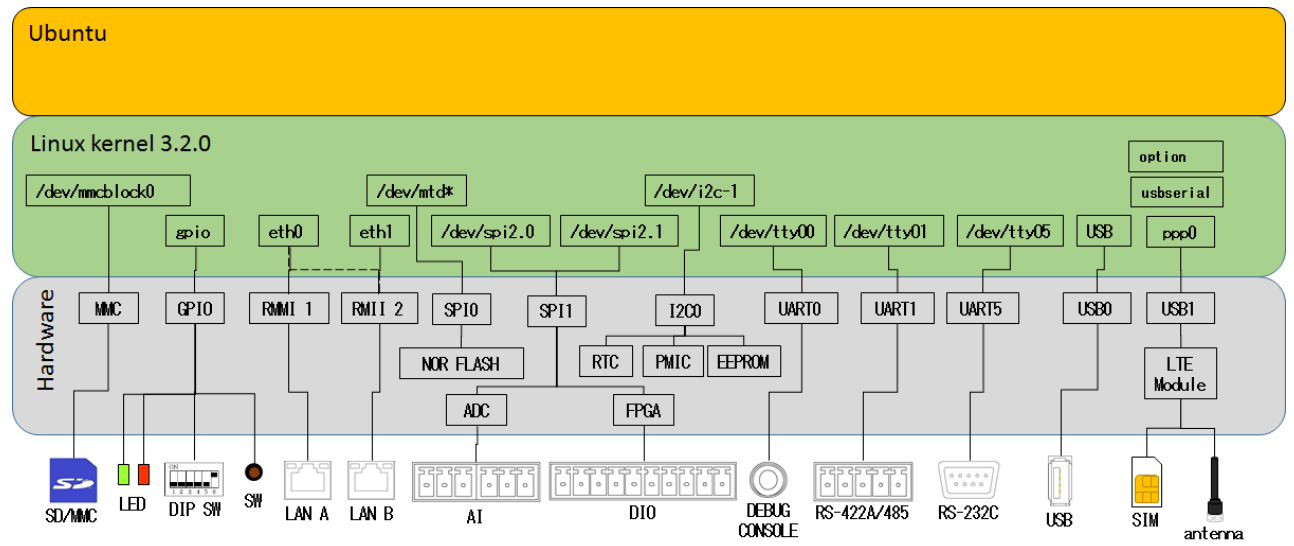

## CPS-MC341-Axシリーズブロック図 (斜字はオプション)

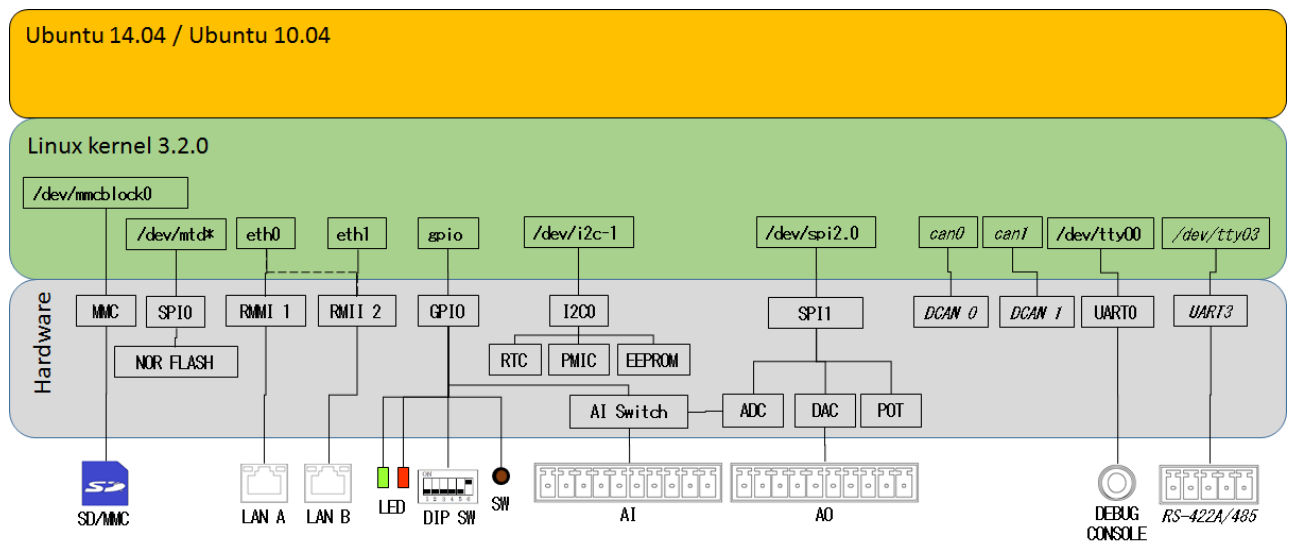

### CPS-MC341-DSxシリーズブロック図 (斜字はオプション)

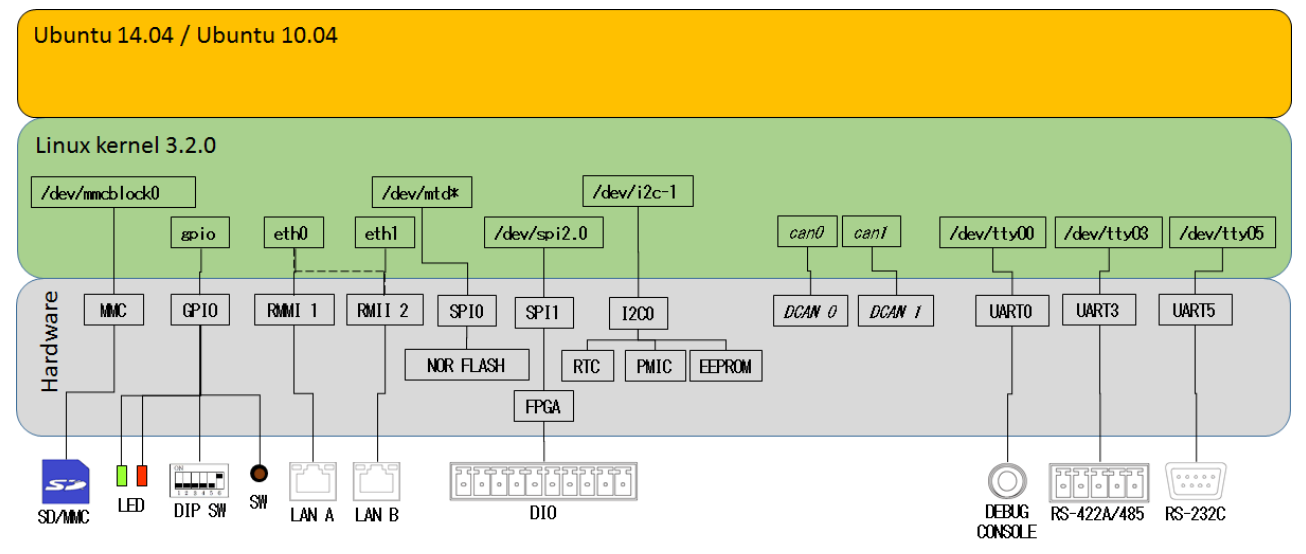

## CPS-MC341-DS1xシリーズブロック図 (斜字はオプション)

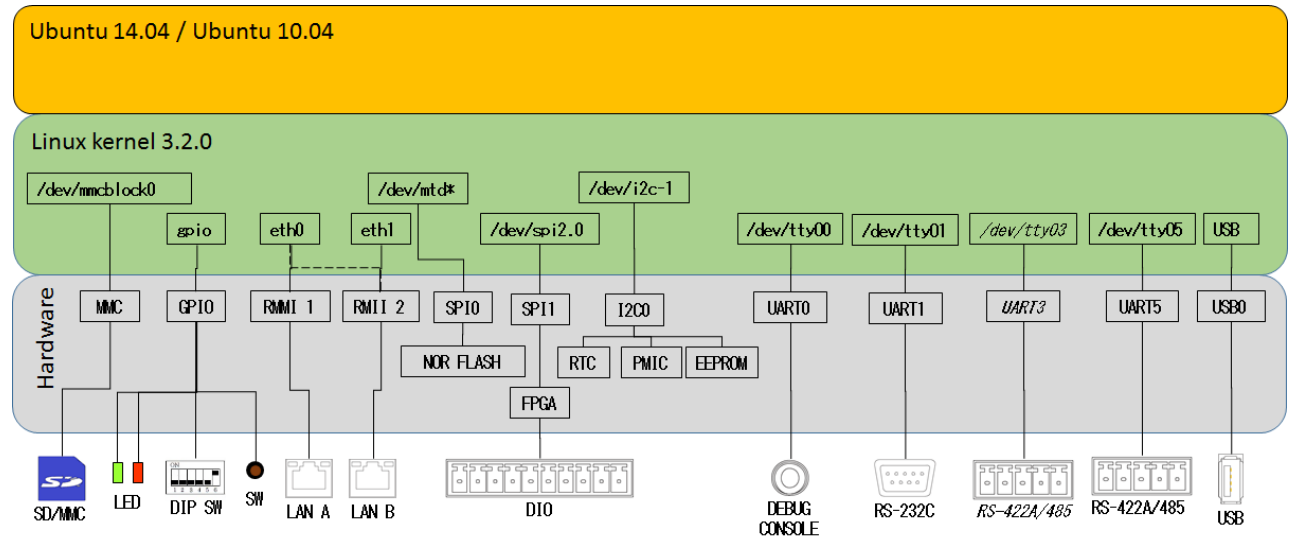

## CPS-MxS341-DSxシリーズブロック図 (斜字はオプション)

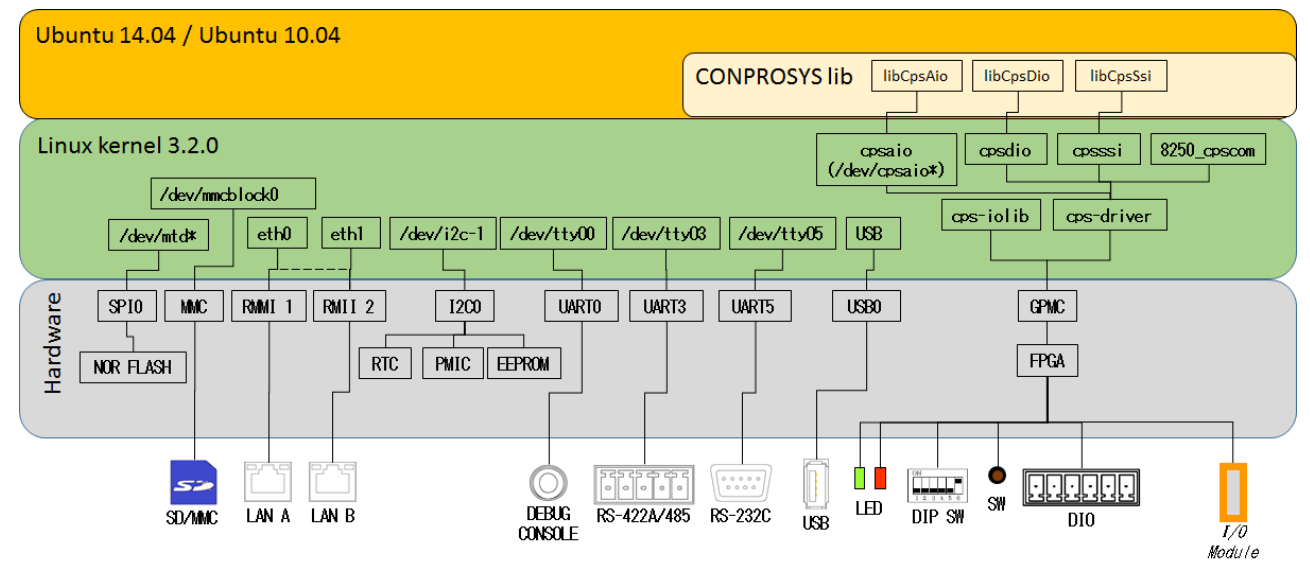

### CPS-MCS341G-DS1シリーズブロック図 (斜字はオプション)

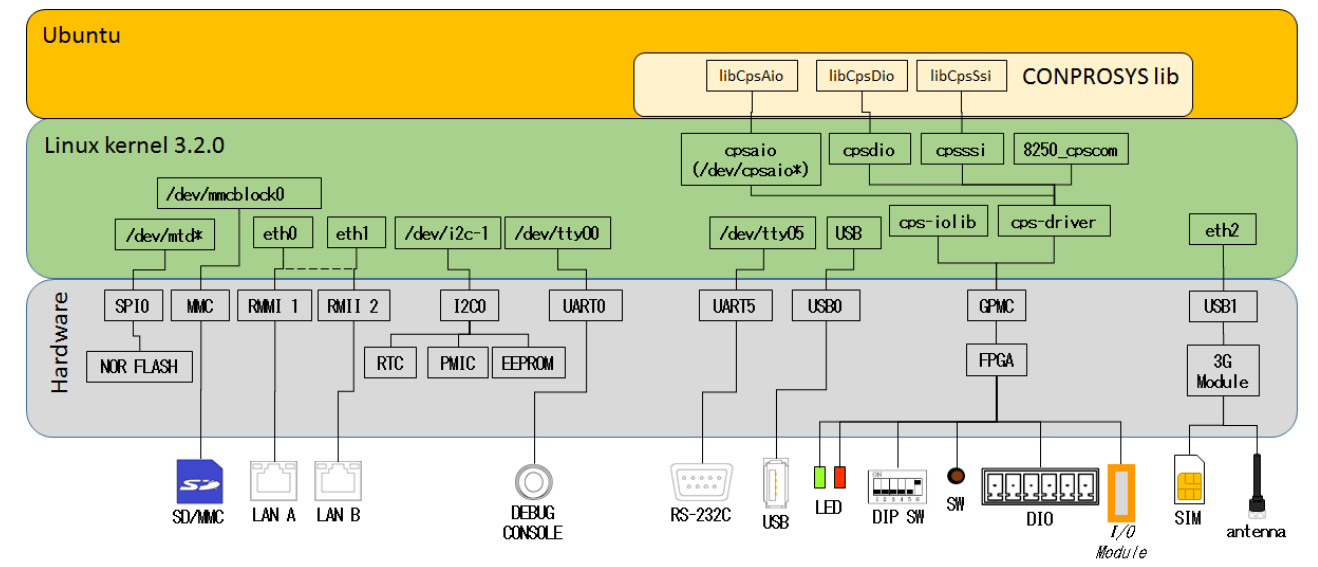

## CPS-MCS341Q-DS1シリーズブロック図 (斜字はオプション)

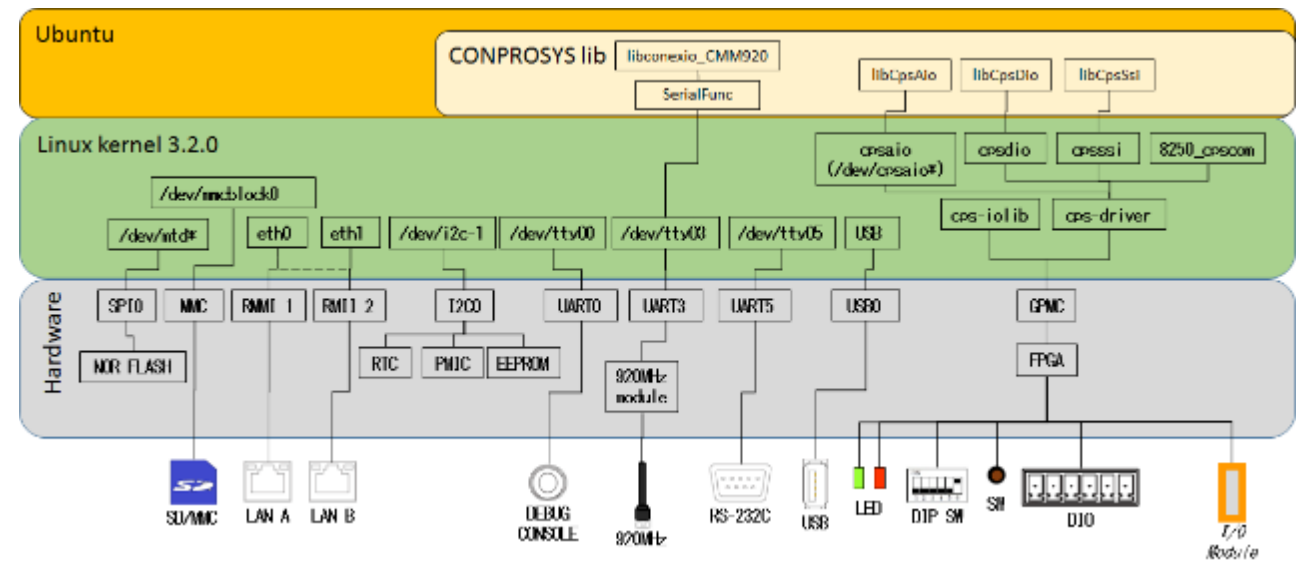

CPS-MxS341G5-DS1シリーズブロック図 (斜字はオプション)

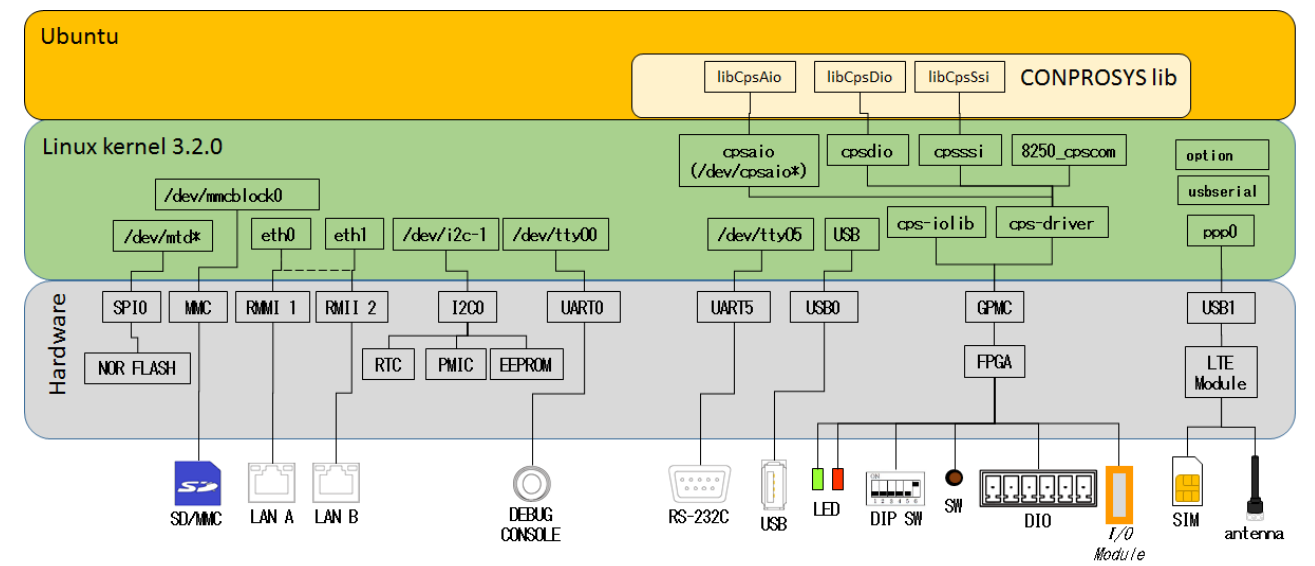

# 2. デバイスI/F

CONPROSYS特有のデバイスI/FはLinux上で次の表に示すようにアクセスすることができます。 機器によってポートが違うことがありますので注意ください。

#### UART制御デバイス

| モデル                                                     | /dev/tty01             | /dev/ttyO2 | /dev/ttyO3             | /dev/ttyO4 | /dev/tty05             |
|---------------------------------------------------------|------------------------|------------|------------------------|------------|------------------------|
| CPS-MC341-ADSC1                                         | RS-422A/485<br>(COM A) | -          | -                      | -          | RS-232C<br>(COM B)     |
| CPS-MC341-ADSC2                                         | RS-422A/485<br>(COM A) | -          | RS-422A/485<br>(COM C) | -          | RS-232C<br>(COM B)     |
| CPS-MC341G-ADSC1<br>CPS-MG341G5-ADSC1                   | RS-422A/485<br>(COM A) | -          | -                      | -          | RS-232C<br>(COM B)     |
| CPS-MC341Q-ADSC1                                        | RS-422A/485<br>(COM A) | -          | 920MHz module          | -          | RS-232C<br>(COM B)     |
| CPS-MC341-A1                                            | -                      | -          | -                      | -          | -                      |
| CPS-MC341-DS1                                           | -                      | -          | -                      | -          | RS-422A/485<br>(COM A) |
| CPS-MC341-DS2                                           | (CAN用)※1               | -          | -                      | -          | RS-422A/485<br>(COM A) |
| CPS-MC341-DS11                                          | RS-232C<br>(COM A)     | -          | -                      | -          | RS-422A/485<br>(COM B) |
| CPS-MCS341-DS1<br>CPS-MGS341-DS1                        | -                      | -          | -                      | -          | RS-232C                |
| CPS-MCS341G-DS1<br>CPS-MCS341G5-DS1<br>CPS-MGS341G5-DS1 | -                      | -          | -                      | -          | RS-232C                |
| CPS-MCS341Q-DS1                                         | -                      | -          | 920MHz module          | -          | RS-232C                |

※1 CAN用ポートとしてリザーブされています。制御はNetworkで行ってください。

#### SPI制御デバイス

| モデル               | /dev/spidev2.0         | /dev/spidev2.1         | /dev/spidev2.2 |
|-------------------|------------------------|------------------------|----------------|
| CPS-MC341-ADSCx   | AI (ADC / CLK=6MHz)    | DIO (FPGA / CLK=24MHz) | -              |
| CPS-MC341G-ADSC1  |                        |                        |                |
| CPS-MG341G5-ADSC1 |                        |                        |                |
| CPS-MC341Q-ADSC1  |                        |                        |                |
| CPS-MC341-A1      | AI (ADC / CLK=6MHz)    | AO (DAC / CLK=20MHz)   | Potentiometers |
|                   |                        |                        | (CLK=25MHz)    |
| CPS-MC341-DSx     | DIO (FPGA / CLK=24MHz) | -                      | -              |
| CPS-MC341-DS11    | DIO (FPGA / CLK=24MHz) | -                      | -              |
| CPS-MCS341-DS1    | -                      | -                      | -              |
| CPS-MGS341-DS1    |                        |                        |                |
| CPS-MCS341G-DS1   |                        |                        |                |
| CPS-MCS341G5-DS1  |                        |                        |                |
| CPS-MGS341G5-DS1  |                        |                        |                |
| CPS-MCS341Q-DS1   |                        |                        |                |

カッコ内は接続されるデバイスとSPI制御MAXクロック値

## GPIO制御デバイス (LED系)

| モデル                                                                    | GPIO 26            | GPIO 27          | GPIO 67        | GPIO 128           | GPIO 129         |
|------------------------------------------------------------------------|--------------------|------------------|----------------|--------------------|------------------|
| CPS-MC341-ADSCx<br>CPS-MC341G-ADSC1<br>CPS-MC341Q-ADSC1                | ST1 Green<br>(Out) | ST2 Red<br>(Out) | Power<br>(Out) | -                  | -                |
| CPS-MG341G5-ADSC1                                                      | ST1 Green<br>(Out) | ST2 Red<br>(Out) | Power<br>(Out) | LTE Green<br>(Out) | LTE Red<br>(Out) |
| CPS-MC341-A1                                                           | ST1 Green<br>(Out) | ST2 Red<br>(Out) | Power<br>(Out) | -                  | -                |
| CPS-MC341-DSx                                                          | ST1 Green<br>(Out) | ST2 Red<br>(Out) | Power<br>(Out) | -                  | -                |
| CPS-MC341-DS11                                                         | ST1 Green<br>(Out) | ST2 Red<br>(Out) | Power<br>(Out) | -                  | -                |
| CPS-MCS341-DS1<br>CPS-MGS341-DS1<br>CPS-MCS341G-DS1<br>CPS-MCS341Q-DS1 | -                  | -                | -              | -                  | -                |
| CPS-MCS341G5-DS1<br>CPS-MGS341G5-DS1                                   | -                  | -                | -              | LTE Green<br>(Out) | LTE Red<br>(Out) |

## **GPIO制御デバイス (Switch系)**

| モデル                                                                                                    | GPIO 32           | GPIO 33           | GPIO 34           | GPIO 35             | GPIO 87             |
|----------------------------------------------------------------------------------------------------|-------------------|-------------------|-------------------|---------------------|---------------------|
| CPS-MC341-ADSCx<br>CPS-MC341G-ADSC1<br>CPS-MG341G5-ADSC1<br>CPS-MC341Q-ADSC1                                   | DIP SW1-2<br>(In) | DIP SW1-3<br>(In) | DIP SW1-4<br>(In) | Shutdown SW<br>(In) | -                   |
| CPS-MC341-A1                                                                                                   | DIP SW1-2<br>(In) | DIP SW1-3<br>(In) | DIP SW1-4<br>(In) | Shutdown SW<br>(In) | -                   |
| CPS-MC341-DSx                                                                                                  | DIP SW1-2<br>(In) | DIP SW1-3<br>(In) | DIP SW1-4<br>(In) | Shutdown SW<br>(In) | -                   |
| CPS-MC341-DS11                                                                                                 | DIP SW1-2<br>(In) | DIP SW1-3<br>(In) | DIP SW1-4<br>(In) | Shutdown SW<br>(In) | -                   |
| CPS-MCS341-DS1<br>CPS-MGS341-DS1<br>CPS-MCS341G-DS1<br>CPS-MCS341G5-DS1<br>CPS-MGS341G5-DS1<br>CPS-MCS341Q-DS1 | -                 | -                 | -                 | -                   | Shutdown SW<br>(In) |

## **GPIO制御デバイス (Input Switch制御系)**

| モデル                                                                          | GPIO 39            | GPIO 44                 | GPIO 45                 | GPIO 46                 | GPIO 47            | GPIO 100                             |
|------------------------------------------------------------------------------|--------------------|-------------------------|-------------------------|-------------------------|--------------------|--------------------------------------|
| CPS-MC341-ADSCx<br>CPS-MC341G-ADSC1<br>CPS-MG341G5-ADSC1<br>CPS-MC341Q-ADSC1 | -                  | -                       | -                       | -                       | -                  | -                                    |
| CPS-MC341-A1                                                                 | DAC LDACB<br>(Out) | AI switches<br>A0 (Out) | AI switches<br>A1 (Out) | AI switches<br>A2 (Out) | AO Switch<br>(Out) | Potentiometers $\overline{CS}$ (Out) |
| CPS-MC341-DSx                                                                | -                  | -                       | -                       | -                       | -                  | -                                    |
| CPS-MC341-DS11                                                               | -                  | -                       | -                       |                         | -                  | -                                    |
| CPS-MCS341-DS1<br>CPS-MGS341-DS1<br>CPS-MCS341G-DS1                          | -                  | -                       | -                       |                         | -                  | -                                    |

| モデル              | GPIO 39 | GPIO 44 | GPIO 45 | GPIO 46 | GPIO 47 | GPIO 100 |
|------------------|---------|---------|---------|---------|---------|----------|
| CPS-MCS341G5-DS1 |         |         |         |         |         |          |
| CPS-MGS341G5-DS1 |         |         |         |         |         |          |
| CPS-MCS341Q-DS1  |         |         |         |         |         |          |

## GPIO制御デバイス (Board制御系)

| モデル                                                                                                    | GPIO 22               | GPIO 23               | GPIO 36              | GPIO 37             | GPIO 105             |
|----------------------------------------------------------------------------------------------------|-----------------------|-----------------------|----------------------|---------------------|----------------------|
| CPS-MC341-ADSC1                                                                                                | -                     | -                     | -                    | -                   | Power RESET<br>(Out) |
| CPS-MC341-ADSC2                                                                                                | -                     | -                     | RS485 Power<br>(Out) | -                   | Power RESET<br>(Out) |
| CPS-MC341G-ADSC1                                                                                               | -                     | LDO_SHUTDOWN<br>(Out) | 3G Power<br>(Out)    | 3G Reset<br>(Out)   | Power RESET<br>(Out) |
| CPS-MG341G5-ADSC1                                                                                              | PWR_ON_N_3V3<br>(Out) | PWRKEY<br>(Out)       | LTE Power<br>(Out)   | LTE Reset<br>(Out)  | Power RESET<br>(Out) |
| CPS-MC341Q-ADSC1                                                                                               | -                     | -                     | 920M Power<br>(Out)  | 920M Reset<br>(Out) | Power RESET<br>(Out) |
| CPS-MC341-A1                                                                                                   | -                     | -                     | -                    | -                   | Power RESET<br>(Out) |
| CPS-MC341-DSx                                                                                                  | -                     | -                     | -                    | -                   | Power RESET<br>(Out) |
| CPS-MC341-DS11                                                                                                 | -                     | -                     | -                    | -                   | Power RESET<br>(Out) |
| CPS-MCS341-DS1<br>CPS-MGS341-DS1<br>CPS-MCS341G-DS1<br>CPS-MCS341G5-DS1<br>CPS-MGS341G5-DS1<br>CPS-MCS341Q-DS1 | -                     | -                     | -                    | -                   | Power RESET<br>(Out) |

カッコ内は入出力方向を示す

## USB-Serial制御デバイス

| モデル                                                                    | /dev/ttyUSB0              | /dev/ttyUSB1         | /dev/ttyUSB2         | /dev/ttyUSB3         | /dev/ttyUSB3              |
|------------------------------------------------------------------------|---------------------------|----------------------|----------------------|----------------------|---------------------------|
| CPS-MC341-ADSCx<br>CPS-MC341Q-ADSC1                                    | Optional Serial<br>Device |                      |                      |                      |                           |
| CPS-MC341G-ADSC1<br>(日本国内モデル)                                          | Sierra<br>USB modem       | Sierra<br>USB modem  | Sierra<br>USB modem  | Sierra<br>USB modem  | Optional Serial device    |
| CPS-MC341G-ADSC1<br>(グローバルモデル)                                         | Optional Serial device    |                      |                      |                      |                           |
| CPS-MG341G5-ADSC1                                                      | Quectel<br>USB modem      | Quectel<br>USB modem | Quectel<br>USB modem | Quectel<br>USB modem | Optional Serial<br>device |
| CPS-MC341-A1                                                           |                           |                      |                      |                      |                           |
| CPS-MC341-DSx                                                          |                           |                      |                      |                      |                           |
| CPS-MC341-DS11                                                         | Optional Serial device    |                      |                      |                      |                           |
| CPS-MCS341-DS1<br>CPS-MGS341-DS1<br>CPS-MCS341G-DS1<br>CPS-MCS341Q-DS1 | Optional Serial<br>device |                      |                      |                      |                           |
| CPS-MCS341G5-DS1<br>CPS-MGS341G5-DS1                                   | Quectel<br>USB modem      | Quectel<br>USB modem | Quectel<br>USB modem | Quectel<br>USB modem | Optional Serial<br>device |

## コンパクトタイプ ADC / DAC / FPGA(DIO) 使用デバイス

| モデル                                                                          | デバイス            | メーカー                       | デバイス型番                   | 制御ポート                                               |
|------------------------------------------------------------------------------|-----------------|----------------------------|--------------------------|-----------------------------------------------------|
| CPS-MC341-ADSC1                                                              | ADC             | Analog Devices             | ADC7327                  | /dev/spidev2.0                                      |
| CPS-MC341-ADSC2<br>CPS-MC341G-ADSC1<br>CPS-MC341Q-ADSC1<br>CPS-MG341G5-ADSC1 | FPGA (DIO)      | Lattice<br>Semiconductor   | LCMXO2-640HC-<br>4TG100l | /dev/spidev2.1                                      |
| CPS-MC341-A1                                                                 | ADC             | Texas Instruments          | ADS8326IDGKR             | /dev/spidev2.0                                      |
|                                                                              | AI Multiplexers | Iltiplexers Analog Devices |                          | A0: GPIO 44<br>A1: GPIO 45<br>A2: GPIO 46           |
|                                                                              | DAC             | Texas Instruments          | DAC161S055CISQ           | /dev/spidev2.1<br>LDACB: GPIO 39                    |
|                                                                              | AO Switch       | Toshiba                    | SSM3J135TU               | Gate: GPIO 47                                       |
|                                                                              | Potentiometers  | Analog Devices             | AD5206BRUZ10             | /dev/spidev2.2<br>$\overline{\text{CS}}$ : GPIO 100 |
| CPS-MC341-DSx                                                                | FPGA (DIO)      | Lattice<br>Semiconductor   | LCMXO2-640HC-<br>4TG100l | /dev/spidev2.0                                      |
| CPS-MC341-DS11                                                               | FPGA (DIO)      | Lattice<br>Semiconductor   | LCMXO2-640HC-<br>4TG100I | /dev/spidev2.0                                      |

AIOのデバイス制御詳細に関しては、上記の情報より各デバイスメーカーのデータシートを入手し参照ください。DIOのデバイス制御(FPGA)に関しては、『FPGA I/Oマップ (P82)』の項を参照ください。

### スタックタイプ FPGA使用デバイス

| モデル              | デバイス | メーカー          | デバイス型番         | 制御ポート |
|------------------|------|---------------|----------------|-------|
| CPS-MCS341-DS1   | FPGA | Lattice       | LCMXO2-7000HC- | GPMC  |
| CPS-MGS341-DS1   |      | Semiconductor | 4FTG256I       |       |
| CPS-MCS341G-DS1  |      |               |                |       |
| CPS-MCS341Q-DS1  |      |               |                |       |
| CPS-MCS341G5-DS1 |      |               |                |       |
| CPS-MGS341G5-DS1 |      |               |                |       |

デバイス制御(FPGA)に関しては、『FPGA I/Oマップ (P82)』の項を参照ください。

### スタックタイプCOMデバイス

| モデル         | /dev/ttyCPS0 | /dev/ttyCPS1 | /dev/ttyCPS2 | /dev/ttyCPS3 | •••• | /dev/ttyCPS62 | /dev/ttyCPS63 |
|-------------|--------------|--------------|--------------|--------------|------|---------------|---------------|
| CPS-COM-1PC | RS-232C      | -            | RS-232C      | -            |      | RS-232C       | -             |
| CPS-COM-2PC | RS-232C      | RS-232C      | RS-232C      | RS-232C      |      | RS-232C       | RS-232C       |
| CPS-COM-1PD | RS-422A/485  | -            | RS-422A/485  | -            |      | RS-422A/485   | -             |
| CPS-COM-2PD | RS-422A/485  | RS-422A/485  | RS-422A/485  | RS-422A/485  |      | RS-422A/485   | RS-422A/485   |

## スタックタイプAIO 制御デバイス

| モデル                              | /dev/cpsaio0 | /dev/cpsaio1 | <br>/dev/cpsaio30 | /dev/cpsaio31 |
|----------------------------------|--------------|--------------|-------------------|---------------|
| CPS-AI-1608LI/<br>CPS-AI-1608ALI | AI           | AI           | <br>AI            | AI            |
| CPS-AO-1604LI<br>CPS-AO-1604ALI  | AO           | AO           | <br>AO            | AO            |

| モデル                                         | /dev/cpsdio0 | /dev/cpsdio1 | <br>/dev/cpsdio30 | /dev/cpsdio31 |
|---------------------------------------------|--------------|--------------|-------------------|---------------|
| CPS-DIO-0808L/<br>CPS-DIO-0808BL            | DIO          | DIO          | <br>DIO           | DIO           |
| CPS-DI-16L/<br>CPS-DI-16RL                  | DI           | DI           | <br>DI            | DI            |
| CPS-DO-16L/<br>CPS-DO-16RL/<br>CPS-RRY-4PCC | DO           | DO           | <br>DO            | DO            |

### スタックタイプDIO 制御デバイス

#### スタックタイプSSI 制御デバイス

| モデル         | /dev/cpsssi0 | /dev/cpsssi1 | <br>/dev/cpsssi30 | /dev/cpsssi31 |
|-------------|--------------|--------------|-------------------|---------------|
| CPS-SSI-4P/ | SSI          | SSI          | <br>SSI           | SSI           |
| CPS-SSI-4C  |              |              |                   |               |

### スタックタイプFPGA制御デバイス

| モデル              | /dev/cps-iolib |
|------------------|----------------|
| CPS-MxS341-DSx   | GPMC           |
| CPS-MCS341G-DS1  |                |
| CPS-MCS341Q-DS1  |                |
| CPS-MCS341G5-DS1 |                |
| CPS-MGS341G5-DS1 |                |

## Networkデバイス

| Network Category                         | eth0    | eth1  | eth2 | can0 | can1 | wwan0 | ppp0 |
|------------------------------------------|---------|-------|------|------|------|-------|------|
| 1 LAN(Hub Mode) Type                     | LAN A/B | -     | -    | -    | -    | -     | -    |
| 2 LAN Type                               | LAN A   | LAN B | -    | -    | -    | -     | -    |
| CAN搭載モデル<br>1 LAN(Hub Mode) Type         | LAN A/B | -     | -    | CAN※ | CAN※ | -     | -    |
| CAN搭載モデル<br>2 LAN(Hub Mode) Type         | LAN A   | LAN B | -    | CAN※ | CAN※ | -     | -    |
| 3G搭載モデル(日本国内モデル)<br>1 LAN(Hub Mode) Type | LAN A/B | -     | -    | -    | -    | 3G    | -    |
| 3G搭載モデル(日本国内モデル)<br>2 LAN Type           | LAN A   | LAN B | -    | -    | -    | 3G    | -    |
| 3G搭載グローバルモデル<br>1 LAN(Hub Mode) Type     | LAN A/B | 3G    | -    | -    | -    | -     | -    |
| 3G搭載グローバルモデル<br>2 LAN Type               | LAN A   | LAN B | 3G   | -    | -    | -     | -    |
| LTE搭載モデル<br>1 LAN Type                   | LAN A/B | -     | -    | -    | -    | -     | LTE  |
| LTE搭載モデル<br>2 LAN Type                   | LAN A   | LAN B | -    | -    | -    | -     | LTE  |

※CAN搭載モデルについてCAN用のドライバ (d\_can\_platform)をロードして制御してください。

## 3. FPGA I/Oマップ

## 1. [コンパクトタイプ CPS-Mx341-ADSCx / DSx シリーズ]

| メーカー     | : | Lattice Semiconductor |
|----------|---|-----------------------|
| デバイス型番   | : | LCMXO2-640HC-4TG100   |
| インターフェイス | : | SPI                   |

#### SPI信号タイミング

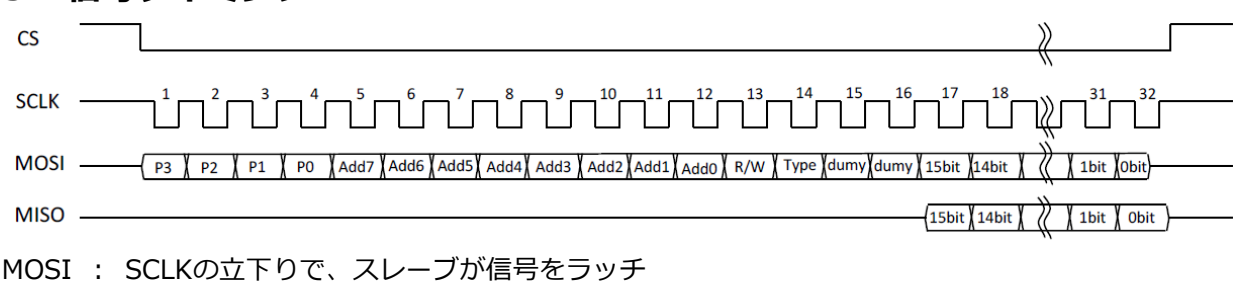

MISO : SCLKの立ち上がりでスレーブ信号を出力、 SCLKの立下りでマスタが信号をラッチ

#### SPI信号フォーマット

| Register Page | Addres      | s     | R/W   | Access Type | Dummy | Data  |
|---------------|-------------|-------|-------|-------------|-------|-------|
| 4bit          | 8bit        |       | 1bit  | 1bit        | 2bit  | 16bit |
| • R/W         | : 0 = Read. | 1 = 1 | Write |             |       |       |

• Access Type : 0 = Byte Access, 1 = Word Access

• Dummy : 常に 0

Byteアクセス時は、 データを下詰めで16bitデータにして送受信を行います。

例: Page = 0h、Address=12hに00AAhをWrite する場合 0x0 12 C 00AA

#### **Products Category**

| Products Category | Function | Register Page | 適用機器                              |
|-------------------|----------|---------------|-----------------------------------|
| 01h               | デジタル入出力部 | Oh            | CPS-MC341-ADSCx,<br>CPS-MC341-DSx |
| 02h               | アナログ入力部  | 1h            | CPS-MC341-ADSCx                   |
| 03h               | カウンタ部    | 2h            | CPS-MC341-ADSCx                   |

| Address   | Read/Write種別 | 内容           |
|-----------|--------------|--------------|
| 00h – 01h | R            | システム予約エリア    |
| 02h – 03h | R            | システム予約エリア    |
| 04h – 0Ch | R            | 未使用          |
| 0Eh – 0Fh | R            | システム予約エリア    |
| 10h – 11h | R            | デジタル入力ポート    |
| 12h – 13h | R/W          | デジタル出力ポート    |
| 14h – 17h | R            | 未使用          |
| 18h – 19h | R/W          | デジタルフィルタ設定時間 |
| 1Ah – 1Fh | R            | 未使用          |
| 1Ch – 1Dh | R/W          | 内蔵電源 ON/OFF※ |
| 1Eh – 1Fh | R            | 未使用          |
| 20h – 21h | R/W          | システム予約エリア    |
| 22h – 23h | R            | 未使用          |
| 24h – 25h | R/W          | システム予約エリア    |
| 26h - FFh | R            | 未使用          |

## デジタル入出力部ポートマップ (Page Oh)

※ CPS-MC341-ADSC1-931のみ対応

## アナログ入力部ポートマップ (Page 1h)

| Address   | Read/Write種別 | 内容        |
|-----------|--------------|-----------|
| 00h – 01h | R            | システム予約エリア |
| 02h – 03h | R            | システム予約エリア |
| 04h – 27h | R            | 未使用       |
| 28h – 29h | R/W          | アナログ入力部   |
| 2Ah - FFh | R            | 未使用       |

| Address   | Read/Write種別 | 内容                                                          |
|-----------|--------------|-------------------------------------------------------------|
| 00h – 01h | R            | システム予約エリア                                                   |
| 02h – 03h | R            | システム予約エリア                                                   |
| 04h – 0Fh | R            | 未使用                                                         |
| 10h – 11h | R/W          | Direct Counter Data下位 (R) /<br>Read Channel Select (W)      |
| 12h – 13h | R/W          | Direct Counter Data上位(R)/<br>Direct Counter Latch Select(W) |
| 14h – 15h | R/W          | Counter Select Enable Status                                |
| 16h – 17h | R            | 未使用                                                         |
| 18h – 19h | R/W          | Command Select                                              |
| 1Ah – 1Bh | R            | 未使用                                                         |
| 1Ch – 1Dh | R/W          | Counter Input / Output data 下位                              |
| 1Eh – 1Fh | R/W          | Counter Input / Output data 上位                              |
| 20h – 21h | W            | システム予約エリア                                                   |
| 22h – 23h | W            | システム予約エリア                                                   |
| 24h – 25h | R/W          | システム予約エリア                                                   |
| 26h – 27h | R/W          | システム予約エリア                                                   |
| 2Ah - FFh | R            | 未使用                                                         |

#### カウンタ入出力部ポートマップ (Page 2h)

#### デジタル入力ポート (Page 0h / Address 10h - 11h) R

| D15 | D14 | D13 | D12 | D11 | D10 | D9 | D8 | D7  | D6  | D5  | D4  | D3  | D2  | D1  | D0  |
|-----|-----|-----|-----|-----|-----|----|----|-----|-----|-----|-----|-----|-----|-----|-----|
| 0   | 0   | 0   | 0   | 0   | 0   | 0  | 0  | DI7 | DI6 | DI5 | DI4 | DI3 | DI2 | DI1 | DI0 |

このポートは、デジタル入力端子の値を取得します。デジタルフィルタを設定している場合は、フィルタ通 過後の値が取得されます。

※CPS-MC341-ADSCxシリーズはDI0 - DI3のみ有効です。

## デジタル出力ポート (Page Oh / Address 12h -13h) R/W

| D15 | D14 | D13 | D12 | D11 | D10 | D9 | D8 | D7  | D6  | D05 | D4  | D3  | D2  | D1  | D0  |
|-----|-----|-----|-----|-----|-----|----|----|-----|-----|-----|-----|-----|-----|-----|-----|
| 0   | 0   | 0   | 0   | 0   | 0   | 0  | 0  | D07 | D06 | D05 | D04 | D03 | D02 | D01 | D00 |

このポートは、デジタル出力端子の値を設定、または設定値を取得します。

※CPS-MC341-ADSCxシリーズはDO0 - DO1のみ有効です。

#### デジタルフィルタ設定時間 (Page 0h / Address 18h – 19h) R/W

| D15 | D14 | D13 | D12 | D11 | D10 | D9  | D8  | D7 | D6 | D5 | D4 | D3 | D2 | D1 | D0 |
|-----|-----|-----|-----|-----|-----|-----|-----|----|----|----|----|----|----|----|----|
| 0   | 0   | 0   | ST4 | ST3 | ST2 | ST1 | ST0 | 0  | 0  | 0  | 0  | 0  | 0  | 0  | 0  |

このポートは、デジタル入力端子に適用するデジタルフィルタの値を設定、または設定値を取得します。設 定値は全入力端子に適用されます。設定値は[デジタルフィルタ設定項目]を参照してください。

#### デジタルフィルタ設定項目

| 設定項目  | 名称         | 意味         | 設定項目            | 初期値         |
|-------|------------|------------|-----------------|-------------|
| ST4~0 | デジタルフィルタ設定 | デジタルフィルタの時 | 0: フィルタ機能未使用    | 0           |
|       | 時間         | 間を設定します。   | 1: 0.25µsec     | [フィルタ機能未使用] |
|       |            |            | 2: 0.5µsec      |             |
|       |            |            | 3: 1µsec        |             |
|       |            |            | 4: 2µsec        |             |
|       |            |            | 5: 4µsec        |             |
|       |            |            | 6: 8µsec        |             |
|       |            |            | 7: 16µsec       |             |
|       |            |            | 8: 32µsec       |             |
|       |            |            | 9: 64µsec       |             |
|       |            |            | 10: 128µsec     |             |
|       |            |            | 11: 256µsec     |             |
|       |            |            | 12: 512µsec     |             |
|       |            |            | 13: 1.024msec   |             |
|       |            |            | 14: 2.048msec   |             |
|       |            |            | 15: 4.096msec   |             |
|       |            |            | 16: 8.192msec   |             |
|       |            |            | 17: 16.384msec  |             |
|       |            |            | 18: 32.768msec  |             |
|       |            |            | 19: 65.536msec  |             |
|       |            |            | 20: 131.072msec |             |
|       |            |            | 21~31: Reserve  |             |

## 内蔵電源 ON/OFF 設定ポート (Page 0h / Address 1Ch - 1Dh) R/W

| D15 | D14 | D13 | D12 | D11 | D10 | D9 | D8 | D7 | D6 | D5 | D4 | D3 | D2 | D1 | D0   |
|-----|-----|-----|-----|-----|-----|----|----|----|----|----|----|----|----|----|------|
| 0   | 0   | 0   | 0   | 0   | 0   | 0  | 0  | 0  | 0  | 0  | 0  | 0  | 0  | 0  | PWEn |

このポートは、デジタル入力ポート用の内蔵電源の有効(ON)/無効(OFF)を設定します。

このポートをReadすることで、設定状態を確認することが出来ます。設定値は[表 42. 内蔵電源 ON/OFF 設定]を参照してください。

#### 内蔵電源 ON/OFF設定

| 設定項目 | 名称     | 意味               | 設定項目                    | 初期値    |
|------|--------|------------------|-------------------------|--------|
| PWEn | 内蔵電源有効 | 内容電源を有効(ON)にします。 | 0: 無効(OFF)<br>1: 有効(ON) | 0 [無効] |

| D15 | D14 | D13 | D12 | D11 | D10 | D9 | D8 | D7 | D6 | D5 | D4 | 03 | D2 | D1  | 00  |
|-----|-----|-----|-----|-----|-----|----|----|----|----|----|----|----|----|-----|-----|
| 0   | 0   | 0   | 0   | 0   | 0   | 0  | 0  | 0  | 0  | 0  | 0  | 0  | 0  | AT1 | AT0 |

このポートは、アナログ入力チャンネルの値を取得します。チャンネル間絶縁機能が必要な場合は、両方の スイッチを同時にONしないでください。同時にONするとチャンネル間絶縁の機能が失われます。

#### デジタル入力ポート (Page 0h / Address 10h - 11h) R

| Addr | D15 | D14 | D13 | D12 | D11 | D10 | D9  | D8  | D7  | D6  | D5  | D4  | D3  | D2  | D1  | D0  |
|------|-----|-----|-----|-----|-----|-----|-----|-----|-----|-----|-----|-----|-----|-----|-----|-----|
| 10h  | D15 | D14 | D13 | D12 | D11 | D10 | D09 | D08 | D07 | D06 | D05 | D04 | D03 | D02 | D01 | D00 |
| 12h  | 0   | 0   | 0   | 0   | 0   | 0   | 0   | 0   | D23 | D22 | D21 | D20 | D19 | D18 | D17 | D16 |

このポートは、ラッチされたカウンタデータを読むことができます。

読むデータは『カウンタ読み出しチャンネル設定ポート(Page 2h / Address 10h) W』で設定します。

#### カウンタ読み出しチャンネル設定ポート (Page 2h / Address 10h) W

| D15 | D14 | D13 | D12 | D11 | D10 | D9 | D8 | D7 | D6 | D5 | D4 | D3 | D2 | D1 | D0   |
|-----|-----|-----|-----|-----|-----|----|----|----|----|----|----|----|----|----|------|
| 0   | 0   | 0   | 0   | 0   | 0   | 0  | 0  | 0  | 0  | 0  | 0  | 0  | 0  | 0  | Sel0 |

このポートは、カウンタデータ読み出しポートで読み出すチャンネルを選択します。

カウンタデータの読み出しは、『カウンタデータ読み出しポート(Page 2h / Address 10h - 13h) R』で行 います。

#### カウンタ読み出し設定

| 設定項目 | 名称                | 意味                                       | 設定項目                         | 初期値              |
|------|-------------------|------------------------------------------|------------------------------|------------------|
| Sel0 | カウンタ読み出しチャ<br>ンネル | カウンタデータ読み出しポートか<br>ら読み出すチェンネルを設定しま<br>す。 | 0: Channel 0<br>1: Channel 1 | 0<br>[Channel 0] |

#### カウンタデータラッチ設定ポート (Page 2h / Address 12h) W

| D15 | D14 | D13 | D12 | D11 | D10 | D9 | D8 | D7 | D6 | D5 | D4 | D3 | D2 | D1   | D0   |
|-----|-----|-----|-----|-----|-----|----|----|----|----|----|----|----|----|------|------|
| 0   | 0   | 0   | 0   | 0   | 0   | 0  | 0  | 0  | 0  | 0  | 0  | 0  | 0  | Ch01 | Ch00 |

このポートに[1]を書き込むことで、カウンタデータがラッチされます。カウンタデータ読み出しポートからは、ここでラッチしたカウント値が読み出されます。

|--|

| D15 | D14 | D13 | D12 | D11 | D10 | D9 | D8 | D7 | D6 | D5 | D4 | D3 | D2 | D1   | D0   |
|-----|-----|-----|-----|-----|-----|----|----|----|----|----|----|----|----|------|------|
| 0   | 0   | 0   | 0   | 0   | 0   | 0  | 0  | 0  | 0  | 0  | 0  | 0  | 0  | Ch01 | Ch00 |

このポートは、カウンタ有効チャンネルの設定および設定状態を読み出します。

#### カウンタ有効チャンネル設定ポート (Page 2h / Address 14h) W

| D15 | D14 | D13 | D12 | D11 | D10 | D9 | D8 | D7 | D6 | D5 | D4 | D3     | D2 | D1 | D0 |
|-----|-----|-----|-----|-----|-----|----|----|----|----|----|----|--------|----|----|----|
| 0   | 0   | 0   | 0   | 0   | 0   | 0  | 0  | 0  |    |    | Cn | nd06 - | 00 |    |    |

このポートは、次のコマンドコードを実行するためのオペレーションコマンドポートです。

コマンドコード一覧:

- 08h: Ch0カウンタモード (Write)
- 09h: ch1カウンタモード (Write)
- 18h: Ch0比較レジスタ0 (Write)
- 19h: Ch1比較レジスタ0 (Write)
- 20h: Ch0比較レジスタ1 (Write)
- 21h: Ch1比較レジスタ1 (Write)
- 38h: カウント一致ステータス確認/クリア (Read/Write)
- 3Ah: キャリーステータス確認/クリア(Read/Write)
- 3Dh: ソフトゼロクリア (Write)

Writeコマンド使用時にはデータアドレスポート(Page 2h / 1Ch – 1Fh)にデータを設定します。Readコマ ンド使用時にはデータアドレスポート(Page 2h / 1Ch – 1Fh)からデータを読み出します。コマンドポート を制御した後、データアドレスポートも制御してください。各コマンドコードに対するデータアドレスポー トのフォーマットは、『カウンタ入出力部ポートマップ(Page 2h)』~『内蔵電源 ON/OFF 設定ポート(Page Oh / Address 1Ch – 1Dh) R/W』を参照してください。

#### Ch0 / Ch1カウンタモード (カウンタコマンドコード: 08h / 09h) W

| Addr | D15 | D14 | D13 | D12 | D11 | D10 | D9 | D8 | D7 | D6 | D5 | D4 | D3 | D2 | D1 | D0 |
|------|-----|-----|-----|-----|-----|-----|----|----|----|----|----|----|----|----|----|----|
| 1Ch  | 0   | 0   | 0   | 0   | 0   | 0   | 0  | 0  | 0  | 0  | 0  | 0  | 0  | 0  | 0  | 0  |
| 1Eh  | 0   | 0   | 0   | 0   | 0   | 0   | 0  | 0  | 0  | 0  | 0  | 0  | 0  | 0  | 0  | 0  |

カウンタの動作モードの設定を行います。設定は入力チャンネル毎に行います。

#### Ch0 / Ch1比較レジスタ0 (カウンタコマンドコード:18h / 19h) W

| Addr | D15 | D14 | D13 | D12 | D11 | D10 | D9 | D8    | D7     | D6 | D5 | D4    | D3     | D2 | D1 | D0 |
|------|-----|-----|-----|-----|-----|-----|----|-------|--------|----|----|-------|--------|----|----|----|
| 1Ch  |     |     |     |     |     |     |    | Data0 | 0 - 15 |    |    |       |        |    |    |    |
| 1Eh  | 0   | 0   | 0   | 0   | 0   | 0   | 0  | 0     |        |    |    | Data1 | 6 - 25 |    |    |    |

Ch0 - Ch1のカウント値比較レジスタ0にデータを設定します。

#### Ch0 / Ch1比較レジスタ1 (カウンタコマンドコード: 20h / 21h) W

| Addr | D15 | D14 | D13 | D12 | D11 | D10 | D9 | D8    | D7     | D6 | D5 | D4    | D3     | D2 | D1 | D0 |
|------|-----|-----|-----|-----|-----|-----|----|-------|--------|----|----|-------|--------|----|----|----|
| 1Ch  |     |     |     |     |     |     |    | Data0 | 0 - 15 |    |    |       |        |    |    |    |
| 1Eh  | 0   | 0   | 0   | 0   | 0   | 0   | 0  | 0     |        |    |    | Data1 | 6 - 25 |    |    |    |

Ch0 - Ch1のカウント値比較レジスタ1にデータを設定します。

#### カウントー致ステータス確認 / クリア (カウンタコマンドコード:38h) R/W

| Addr | D15 | D14 | D13 | D12 | D11 | D10 | D9           | D8           | D7 | D6 | D5 | D4 | D3 | D2 | D1           | D0           |
|------|-----|-----|-----|-----|-----|-----|--------------|--------------|----|----|----|----|----|----|--------------|--------------|
| 1Ch  | 0   | 0   | 0   | 0   | 0   | 0   | Cmp1<br>_Ch1 | Cmp1<br>_Ch0 | 0  | 0  | 0  | 0  | 0  | 0  | Cmp0<br>_Ch1 | Cmp0<br>_Ch0 |
| 1Eh  | 0   | 0   | 0   | 0   | 0   | 0   | 0            | 0            | 0  | 0  | 0  | 0  | 0  | 0  | 0            | 0            |

Read時、条件が成立したビットが 1になります。

Write時、対応ビットに1をセットすることでリセットします。

#### キャリーステータス確認 / クリア (カウンタコマンドコード: 3Ah) R/W

| Addr | D15 | D14 | D13 | D12 | D11 | D10 | D9 | D8 | D7 | D6 | D5 | D4 | D3 | D2 | D1    | D0    |
|------|-----|-----|-----|-----|-----|-----|----|----|----|----|----|----|----|----|-------|-------|
| 1Ch  | 0   | 0   | 0   | 0   | 0   | 0   | 0  | 0  | 0  | 0  | 0  | 0  | 0  | 0  | Carry | Carry |
|      |     |     |     |     |     |     |    |    |    |    |    |    |    |    | Ch1   | Ch0   |

Read時、条件が成立したビットが 1になります。

Write時、対応ビットに1をセットすることでリセットします。

#### ソフトゼロクリア (3Dh) W

| Addr | D15 | D14 | D13 | D12 | D11 | D10 | D9 | D8 | D7 | D6 | D5 | D4 | D3 | D2 | D1  | D0  |
|------|-----|-----|-----|-----|-----|-----|----|----|----|----|----|----|----|----|-----|-----|
| 1Ch  | 0   | 0   | 0   | 0   | 0   | 0   | 0  | 0  | 0  | 0  | 0  | 0  | 0  | 0  | Ch1 | Ch0 |

Write時、対応ビットに1をセットすることでリセットします。

## 2. [スタックタイプ CPS-MxS341-DSxシリーズ]

| メーカー | : | Lattice Semiconductor |
|------|---|-----------------------|
|      |   |                       |

- デバイス型番: LCMXO2-7000HC-4FTG256I
- インターフェイス : GPMC

#### ポートマップ

| Address       | Read/Write種別 | 内容         |
|---------------|--------------|------------|
| 0000h – 0001h | R            | システム予約エリア  |
| 0002h         | R            | ロータリースイッチ  |
| 0003h         | R            | DIP SW     |
| 0004h         | R            | デバイス接続台数   |
| 0005h         | R/W          | システム予約エリア  |
| 0006h – 0007h | R/W          | LED制御      |
| 0008h – 000Bh | R/W          | システム予約エリア  |
| 000Ch – 000Dh | R/W          | システム予約エリア  |
| 000Eh – 000Fh | R            | 未使用        |
| 0010h – 005Fh | R            | スタックデバイス情報 |
| 0060h – 0063h | R/W          | DIO制御レジスタ  |
| 0064h – 0065h | R/W          | UART制御レジスタ |
| 0066h – 00FFh | R/W          | 未使用        |
| 0100h – 01FFh | R            | デバイス0      |
| 0200h – 02FFh | R            | デバイス1      |
| :             |              | :          |
| :             |              | :          |
| 1F00h – 1FFFh | R            | デバイス30     |
| 2000h – 20FFh | R            | デバイス31     |

# 4. 内蔵NOR FLASHメモリマップ

CONPROSYSは32Mbyteの内蔵NOR FLASHメモリを搭載しています。

メモリの配置と『内蔵NOR FLASHインストール用rootfsセクションへのコピー (P39)』の項で示すイン ストールファイルの関係を次に表します。

#### NOR FLASHメモリマップ

| Address             | dev  | メモリサイズ          | 用途           | インストールファイル   |
|---------------------|------|-----------------|--------------|--------------|
| 0000000h – 001FFFFh | mtd0 | 131,072 byte    | マスターブート用     | MLO.byteswap |
| 0020000h – 009FFFFh | mtd1 | 524,288 byte    | u-boot用      | u-boot.img   |
| 00A0000h – 00DFFFFh | mtd2 | 262,144 byte    | u-bootオプション用 | <b>※1</b>    |
| 00E0000h – 043FFFFh | mtd3 | 3,538,944 byte  | カーネル用        | uImage       |
| 0440000h - 0DBFFFFh | mtd4 | 9,961,472 byte  | ramdisk用     | ramdisk.xz   |
| 0DC0000h - 1FFFFFF  | mtd5 | 19,136,512 byte | アプリケーション領域   | mtd5.tgz%2   |

※1 本SDKのデフォルトのインストールツールは処理をコメントアウトしています。

※2 mtd5へは、ファイルを展開した状態でインストールします。

## 5. コンパクトタイプシリーズ LED/DIP Switch/Switch制御

コンパクトタイプのLEDは次の表に示すものをGPIOポートで制御することができます。

## コンパクトタイプLED制御

| LED種別 | 制御デバイス | ポートNo | ポート属性 | 制御方法 (linux shell)                                                            |
|-------|--------|-------|-------|-------------------------------------------------------------------------------|
| Power | GPIO   | 67    | Out   | On : /usr/local/bin/gpio_out.sh 67 0<br>Off : /usr/local/bin/gpio_out.sh 67 1 |
| ST1   | GPIO   | 26    | Out   | On : /usr/local/bin/gpio_out.sh 26 0<br>Off : /usr/local/bin/gpio_out.sh 26 1 |
| ST2   | GPIO   | 27    | Out   | On : /usr/local/bin/gpio_out.sh 27 0<br>Off : /usr/local/bin/gpio_out.sh 27 1 |

コンパクトタイプのSwitchは次の表に示すものをGPIOポートから読み出すことができます。

### コンパクトタイプSwitch制御

| LED種別          | 制御デバイス | ポートNo | ポート属性 | 制御方法 (linux shell)                                          |
|----------------|--------|-------|-------|-------------------------------------------------------------|
| DIP SW1-2      | GPIO   | 32    | In    | /usr/local/bin/gpio_in.sh 32<br>On=0, Off=1                 |
| DIP SW1-3      | GPIO   | 33    | In    | /usr/local/bin/gpio_in.sh 33<br>On=0, Off=1                 |
| DIP SW1-4      | GPIO   | 34    | In    | /usr/local/bin/gpio_in.sh 34<br>On=0, Off=1                 |
| Shutdown<br>SW | GPIO   | 35    | In    | /usr/local/bin/gpio_in.sh 35<br>Press(On)=0, Release(Off)=1 |

## 6. スタックタイプシリーズ DIO/LED/DIP Switch/Switch制御

スタックタイプのDIO / LED / DIP Switch / Switch は、CONPROSYS上の下記ディレクトリ下にあるファ イルによって制御することができます。

/sys/bus/platform/drivers/cps-driver

各ファイルの機能と使用方法を『**スタックタイプDIO / LED / DIP Switch / Switch制御 (P93)**』に示 します。

## スタックタイプDIO / LED / DIP Switch / Switch制御

| ファイル           | 制御デバイス                                              | 機能                                            |
|----------------|-----------------------------------------------------|-----------------------------------------------|
|                | 使用                                                  | 方法                                            |
| dio0 direction | DIO                                                 | DI/DOの切換設定                                    |
|                | b0(DIO0) - b3(DIO3)を0ならDI、1なり                       | ら<br>DOに<br>設定                                |
|                | 設定例:                                                |                                               |
|                | DIO0とDIO1をDI、DIO2とDIO3をDO                           | Dに設定                                          |
|                | $b3:1, b2:1, b1:0, b0:0 \rightarrow cH$             |                                               |
|                | <command/>                                          |                                               |
|                | echo $0xc > /svs/bus/platform/dr$                   | ivers/cps-driver/dio0_direction               |
|                | 設定読出例:                                              | , , , , , , , , <u>, , , , , , , , , , , </u> |
|                | <command/>                                          |                                               |
|                | cat /svs/bus/platform/drivers/cp                    | s-driver/dio0 direction                       |
| dio0 do value  | DO                                                  | DO値設定                                         |
|                |                                                     |                                               |
|                | DO0とDO2を1、DO1とDO3を0に設定                              | 2                                             |
|                | $b_{3:0}, b_{2:1}, b_{1:0}, b_{0:1} \rightarrow 5H$ | -                                             |
|                | <command/>                                          |                                               |
|                | echo $0x5 > /svs/bus/platform/dr$                   | ivers/cps-driver/dio0_do_value                |
|                | 設定読出例:                                              |                                               |
|                | <command/>                                          |                                               |
|                | cat /svs/bus/platform/drivers/cp                    | s-driver/dio0 do value                        |
| dio0 di value  | DI                                                  | DI值読出                                         |
|                | <command/>                                          |                                               |
|                | cat /svs/bus/platform/drivers/cp                    | s-driver/dio0 di value                        |
| id             | $\Box - \varphi \cup - \chi - \chi - \chi$          | ロータリースイッチ値読出                                  |
|                | <command/>                                          |                                               |
|                | cat /svs/bus/platform/drivers/cp                    | s-driver/id                                   |
| led_status1    | Status1 LED                                         | Status1 LFD On/Off設定                          |
|                | 設定例、                                                |                                               |
|                | Status1   ED をOn                                    |                                               |
|                | <command/>                                          |                                               |
|                | echo 1 > /svs/bus/platform/drive                    | ers/cps-driver/led_status1                    |
|                | 設定読出例:                                              |                                               |
|                | <command/>                                          |                                               |
|                | cat /svs/bus/platform/drivers/cp                    | s-driver/led_status1                          |
| led status2    | Status2 LED                                         | Status2 LED On/Off設定                          |
|                | 設定例:                                                |                                               |
|                | Status2 LED をOff                                    |                                               |
|                | <command/>                                          |                                               |
|                | echo 0 > /svs/bus/platform/drive                    | ers/cps-driver/led_status2                    |
|                | 設定読出例:                                              | ,,,,,,,,,,,,,,,,,,,,,,,,,,,,,,,,,,,,,,,       |
|                | <command/>                                          |                                               |
|                | cat /svs/bus/platform/drivers/cp                    | s-driver/led_status2                          |
| led error      | Error LED                                           | Error LED On/Off設定                            |
|                | 設定例:                                                |                                               |
|                | Error LED をOn                                       |                                               |
|                | <command/>                                          |                                               |
|                | echo 1 > /sys/bus/platform/drive                    | ers/cps-driver/led error                      |
|                | 設定読出例:                                              | , , , _                                       |
|                | <command/>                                          |                                               |
|                | cat /sys/bus/platform/drivers/cp                    | s-driver/ switch                              |
| switch         | DIP Switch                                          | DIP Switch值読出                                 |
|                | <command/>                                          | 1                                             |
|                | cat /sys/bus/platform/drivers/cp                    | s-driver/switch                               |

スタックタイプのLED/Switch等は、本SDKのサンプルアプリケーションにあるCPS-MxS341-DSxシリーズ 用のiolib制御サンプルプログラムを使ってアクセスすることもできます。

スタックタイプのLEDはGPMCポートから、次の表に示すFPGAのI/Oマップアドレスより制御することができます。

#### スタックタイプLED制御

| レジスタ  | D7 | D6 | D5 | D4 | D3              | D2              | D1              | D0              |
|-------|----|----|----|----|-----------------|-----------------|-----------------|-----------------|
| 0006h | -  | -  | -  | -  | ERR             | ST2             | ST1             | Power           |
|       |    |    |    |    | R/W             | R/W             | R/W             | R/W             |
|       |    |    |    |    | On: 1<br>Off: 0 | On: 1<br>Off: 0 | On: 1<br>Off: 0 | On: 1<br>Off: 0 |

コマンド例: Power, ST1, ST2を点灯させる

gpmc\_testd -w1 0006 06

コマンド例: LEDの状態を取得する

gpmc\_testd -r1 0006

スタックタイプのSwitchはGPMCポートから、次の表に示すFPGAのI/Oマップアドレスより読み出すことができます。

#### スタックタイプSwitch制御

| レジスタ  | D7              | D6              | D5              | D4              | D3 | D2    | D1     | D0 |
|-------|-----------------|-----------------|-----------------|-----------------|----|-------|--------|----|
| 0002h |                 | ロータリーズ          | スイッチ H          |                 |    | ロータリー | スイッチ L |    |
| 0003h | DIP<br>SW1-4    | DIP<br>SW1-3    | DIP<br>SW1-2    | DIP<br>SW1-1    | -  | -     | -      | -  |
|       | On: 1<br>Off: 0 | On: 1<br>Off: 0 | On: 1<br>Off: 0 | On: 1<br>Off: 0 | -  | -     | -      | -  |

コマンド例: ロータリースイッチの状態を取得する

gpmc\_testd -r1 0002

## 7. オプションボード制御

下記モデルにおいては、3G/LTE/920Hz通信のオプションボードが本体に内蔵されています。

#### 【コンパクトタイプ M2Mコントローラシリーズ】

CPS-MC341G-ADSC1シリーズマルチI/O + 3G(日本国内 / グローバル)モデルCPS-MC341Q-ADSC1マルチI/O + 920MHz帯通信モデル

#### 【コンパクトタイプ M2M Gatewayシリーズ】

CPS-MG341G-ADSC1シリーズ マルチI/O + 3G(日本国内)モデル CPS-MG341G5-ADSC1 マルチI/O + LTEモデル

#### 【スタックタイプ M2Mコントローラシリーズ】

| CPS-MCS341G-DS1  | CPUモジュール + 3G(日本国内)モデル  |
|------------------|-------------------------|
| CPS-MCS341G5-DS1 | CPUモジュール + LTEモデル       |
| CPS-MCS341Q-DS1  | CPUモジュール + 920MHz帯通信モデル |

#### 【スタックタイプ M2M Gatewayシリーズ】

CPS-MGS341G5-DS1 CPUモジュール + LTEモデル

これらのモデルは、オプションボードの電源を制御することが出来ます。

#### オプションボード制御

| 機能             | 制御方法 (linux shell)                                                                         |
|----------------|--------------------------------------------------------------------------------------------|
| オプションボード電源On※  | /usr/local/cps-board/PowerOnOptionBoard.sh                                                 |
| オプションボード電源Off※ | /usr/local/cps-board/PowerOffOptionBoard.sh                                                |
| オプションボード検知     | /usr/local/cps-board/DetectOptionBoard.sh<br>[終了ステータス]<br>0: オプションボード起動中<br>1: オプションボード未検知 |

※ root権限が必要です。コンソールで実行する場合はsudoコマンドを用いて実行してください。

3G/LTEモデルは、接続/切断、SIMチェック、RSSI取得等を制御することが出来ます。

#### 3G/LTE制御

| 機能                            | 制御方法 (linux shell)                                                                                                    |
|-------------------------------|----------------------------------------------------------------------------------------------------|
| 接続 <sup>※1</sup>              | /usr/local/cps-board/mobile/start_mobile.sh                                                                                                    |
| 切断 <sup>※1</sup>              | /usr/local/cps-board/mobile/stop_mobile.sh                                                                                                    |
| 3G/LTEモジュールリセット <sup>※1</sup> | /usr/local/cps-board/mobile/reset_mobile.sh                                                                                                    |
| SIMチェック                       | /usr/local/cps-board/mobile/checkSIM_mobile.sh<br>[終了ステータス]<br>0: SIMあり "Detect SIM"表示<br>1: SIMなし "Not Detect"表示                                                         |
| RSSI取得                        | /usr/local/cps-board/mobile/checkSIM_mobile.sh<br>[終了ステータス]<br>0: 成功 RSSI値(dbm)表示<br>1: 失敗                                                                                |
| RSRP取得(LTEモデルのみ)              | /usr/local/cps-board/mobile/getRSRP.sh<br>[終了ステータス]<br>0: 成功 RSRP値(dbm)表示<br>1: 失敗                                                                                        |
| オプションボードのLED制御 <sup>※2</sup>  | /usr/local/cps-board/mobile/ctrl_LED.sh param<br>[param]<br>0: All off<br>1: Green On Red Off<br>2: Green Off Red On<br>3: Green On Red On<br>[終了ステータス]<br>0: 成功<br>1: 失敗 |

※1 root権限が必要です。コンソールで実行する場合はsudoコマンドを用いて実行してください。

※2 CPS-MC341G-ADSC1-111およびCPS-MG341G-ADSC1-111のモデルについて、3Gモジュールが制 御するためLED制御を行うことは出来ません。

## 8. ターゲット搭載アプリケーション

## 主な搭載アプリケーション

| Application       | Light rootfs<br>NOR Flash version | Light rootfs<br>SD version | Ubuntu 14.04               | Ubuntu 14.04<br>with SDK   |
|-------------------|-----------------------------------|----------------------------|----------------------------|----------------------------|
| busybox           | 1.31.1                            | 1.31.1                     | -                          | -                          |
| apt-utils         | -                                 |                            | 1.0.1                      | 1.0.1                      |
| binutils          | -                                 |                            | -                          | 2.24-5                     |
| ncurses           | -                                 |                            | -                          | 5.9                        |
| apache            | 2.4.29 <sup>**1</sup>             | 2.4.29 <sup>%1</sup>       | -                          | 2.4.7-1                    |
| ssh server/client | dropbear<br>2019.78               | dropbear<br>2019.78        | open-ssh<br>6.6            | open-ssh<br>6.6            |
| NTP client        | (busybox)                         | (busybox)                  | ntpdate 4.2.6              | ntpdate 4.2.6              |
| DHCP server       | (busybox)                         | (busybox)                  | Udhcpd<br>1.21.0-1         | isc-dhcp-server<br>4.2.4-7 |
| DHCP client       | (busybox)                         | (busybox)                  | isc-dhcp-client<br>4.2.4-7 | isc-dhcp-client<br>4.2.4-7 |
| Samba server      | -                                 | -                          | -                          | 4.3.11                     |
| Samba client      | -                                 | -                          | -                          | 4.3.11                     |
| Nfs Server        | -                                 | -                          | -                          | -                          |
| Nfs Client        | -                                 | -                          | -                          | -                          |
| gcc / g++         | -                                 | -                          | -                          | 4.9.4-2                    |
| cmake             | -                                 | -                          | -                          | 3.2.2-2                    |
| autoconf          | -                                 | -                          |                            | 2.69-6                     |
| automake          | -                                 | -                          |                            | 1.14.1-2                   |
| perl              | -                                 | -                          | 5.18.2                     | 5.18.2-2                   |
| python            | -                                 | -                          | 3.4.3-1                    | 3.4.3-1                    |
| php5              | 5.6.34 <sup>%1</sup>              | 5.6.34 <sup>×1</sup>       | -                          | 5.5.9                      |
| curl              | 7.59.0 <sup>%1</sup>              | 7.59.0 <sup>%1</sup>       | 7.35.0-1                   | 7.35.0-1                   |
| wget              | (busybox)                         | (busybox)                  | 1.15                       | 1.15-1                     |
| ftp server        | (busybox)                         | (busybox)                  | -                          | vsftpd 3.0.2               |
| ftp client        | (busybox)                         | (busybox)                  | -                          | 0.17                       |
| tftp server       | (busybox)                         | (busybox)                  | -                          | -                          |
| tftp client       | (busybox)                         | (busybox)                  | -                          | -                          |
| mail              | (busybox)                         | (busybox)                  | -                          | -                          |
| iperf             | -                                 | -                          | -                          | -                          |
| minicom           | -                                 | -                          | -                          | -                          |
| ррр               | 2.4.7                             | 2.4.7                      | 2.4.5-5.1                  | 2.4.5-5.1                  |
| рррое             | -                                 | -                          | -                          | 3.8-3                      |
| iptables          | 1.8.4                             | 1.8.4                      | 1.4.21-1                   | 1.4.21-1                   |
| Wireless tool     | 29 <sup>%1</sup>                  | <b>29</b> <sup>※1</sup>    | 30~pre9-8                  | 30~pre9-8                  |
| wpa_supplicant    | 2.7 <sup>%1</sup>                 | 2.7 <sup>**1</sup>         | 2.1-0                      | 2.1-0                      |
| Open SSL          | 1.0.2n <sup>×1</sup>              | 1.0.2n <sup>×1</sup>       | 1.0.1f-1                   | 1.0.1f-1                   |
| sudo              | 1.8.31p1                          | 1.8.31p1                   | 1.8.9p5-1                  | 1.8.9p5-1                  |
| gdb               | -                                 | -                          | -                          | 8.2                        |

※1 オプション選択

## 改訂履歴

| 改訂日      | 改訂内容                                                                                                    |
|----------|----------------------------------------------------------------------------------------------------|
| 2016年4月  | 初版                                                                                                    |
| 2016年04月 | <ul> <li>FLASH ROMへのインストール用SDのrootfsのディレクトリ間違いを修正<br/>(『内蔵NOR FLASH 起動用のインストールSD カードの作成』)</li> <li>CONPROSYSと接続する推奨シリアルモニタケーブルの型番を「2-1.開発に必要なもの」へ追記</li> <li>『3-6.ターゲットのサンプルライブラリのビルド』追記</li> <li>スタック版サンプルアプリケーションプログラム追加<br/>AI/AO制御サンプルプログラム<br/>DI/DO制御サンプルプログラム<br/>SSI制御サンプルプログラム</li> </ul>                                                                                                    |
| 2016年10月 | <ul> <li>Ver 1.1.0</li> <li>対応機種追加</li> <li>CPS-MC341G-ADSC1シリーズ(グローバルモデル)</li> <li>CPS-MC341Q-ADSCxシリーズ</li> <li>CPS-MC341-DS1xシリーズ</li> <li>開発ホストPCの要求スペックで32bit版Ubuntu14.04廃止</li> <li>コンパイルツールのインストール方法変更</li> <li>ビルド手順のフローチャート追加</li> <li>CONPROSYS Ubuntu14.04対応</li> <li>起動用SDカードの作成方法にSDイメージファイルの作成方法追加</li> <li>Appendix デバイスI/FにUSB-Serial制御デバイス追加</li> <li>Appendix ターゲット搭載アプリケーション内容修正</li> <li>その他、誤記修正、不足情報付加</li> </ul>                                                                                                    |
| 2017年10月 | <ul> <li>Ver 1.2.0</li> <li>対応機種追加</li> <li>CPS-MCS341G-DSx シリーズ</li> <li>CPS-MCS341Q-DSx シリーズ</li> <li>対応スタックI/O追加</li> <li>CPS-AI-1608ALI, CPS-CNT-3202I</li> <li>CPS-MC341-ADSC1-931用の内蔵電源 ON/OFF設定ポート追加</li> <li>Web Setup機能追加 (Ubuntu 14.04 include SDK版のみ)</li> <li>ネットワーク設定方法変更</li> <li>開発ホストPCの要求スペックに64bit版 Ubuntu16.04追加</li> <li>3Gモデルの設定を「5-5.ターゲットのネットワーク設定方法」へ統合</li> <li>Appendix LED制御とDIP Switch/Switchをまとめ、コンパクトタイプシリーズとスタックタイプシリーズのLED / DIP Switch /Switchに変更。</li> <li>「内蔵NOR FLASHインストール用SDカードの作成(SDイメージファイル)」の項を追加</li> <li>configure.shの-m, -tオプション廃止</li> </ul> |
| 2018年5月  | <ul> <li>Ver 1.3.0</li> <li>軽量版rootfsにSudo、iptables追加</li> <li>軽量版rootfsにWirelessツール、Apacheを搭載する選択項目追加</li> <li>Apache搭載時はWeb Setup機能も付属</li> <li>ネットワーク設定項目およびWeb Setup機能に、ルーター機能、IPフィルタ機能追加</li> <li>[主な搭載アプリケーション]更新</li> <li>対応スタックI/O追加</li> <li>CPS-AI-1608ALI, CPS-CNT-3202I</li> <li>スタック用ドライバおよびライブラリ追加</li> <li>cpscnt (CPS-MCS341用CNTドライバ)</li> <li>libCpsCnt (CPS-MCS341用CNTライブラリ)</li> </ul>                                                                                                    |
| 2020年8月  | 新レイアウトに変更                                                                                                    |

CONPROSYS Linux SDK ユーザーズマニュアル(クロスビルド版)

| 改訂日      | 改訂内容                                                                                                    |
|----------|----------------------------------------------------------------------------------------------------|
|          | <ul> <li>Ver 1.4.0</li> <li>対応機種追加</li> <li>CPS-MG341-ADSC1シリーズ, CPS-MG341G-ADSC1シリーズ, CPS-MG341G5-ADSC1, CPS-MCS341G5-DS1</li> <li>『対応するCONPROSYS製品一覧』のモデル名更新</li> <li>ビルドの項を、『クロスビルド環境設定』と『ビルド』に分離</li> <li>『5-5.ターゲットの起動シーケンス』の図を変更</li> <li>『6-6.軽量版rootfs のビルド』ビルド方法を変更</li> <li>『Appendix - 2.デバイスI/F』一覧表更新</li> <li>『Appendix - 8.ターゲット搭載アプリケーション』一覧表更新</li> <li>『クロスビルド環境設定 - 2.初期設定』のCONPROSYS Productを5種類に集約</li> <li>ターゲットのrootfsタイプからUbuntu10.04を除外</li> </ul> |
| 2022年2月  | <ul> <li>Ver 1.4.3</li> <li>『ターゲット動作確認 – 7.Web Setupについて - 2.ステータスメニュー』に下記項目追加<br/>ルーター機能, IPフィルタ, ログ</li> <li>『Appendix – 2.デバイスI/F』 スタックタイプAIO 制御デバイスに下記デバイスを追加<br/>CPS-AO-1604ALI</li> <li>『Appendix – 2.デバイスI/F』 スタックタイプDIO 制御デバイスに下記デバイスを追加<br/>CPS-DI-16L, CPS-DI-16RL, CPS-DO-16L, CPS-RRY-4PCC</li> </ul>                                                                                                    |
| 2024年11月 | Ver 1.5.0<br>- 対応機種追加<br>CPS-MGS341-DS1<br>CPS-MGS341G5-DS1<br>- 対応スタックI/O追加<br>CPS-SSI-4C                                                                                                    |

- 本書の内容について万全を期しておりますが、万一ご不審な点や、記載もれなどお気づきのことがありましたら、お買い求めの販売店または総合インフォメーションへご連絡ください。
- CONPROSYSは、株式会社コンテックの登録商標です。その他、本書中に使用している会社名および製品 名は、一般に各社の商標または登録商標です。

## よくあるご質問 (FAQ検索)

FAQライブラリ https://www.contec.com/jp/tsc/

お客さまからよく寄せられるお問い合わせ内容を「Q&A」形式 でご覧いただけます。 製品やサービスに関する疑問やお困りごとの解決にお役立て ください。

| CONTEC                                            | にくあるご質問   コンテック FAQ<br>製品・サービス   ダウンロード   お助い | 802                      |   |
|---------------------------------------------------|-----------------------------------------------|--------------------------|---|
| 注目のFAQ                                            | 一覧表示                                          | 27547288 🔕 💿<br>トップカテゴリー | 0 |
| ③ 計測時毎・透信デバイス用各種ドライ/                              | の Windows 11 対応状況について                         | M2M/InT (CONPROSYS)      | + |
| CONPROSYS VTCビデオセミナー                              |                                               | 計測制御・通信用インターフ<br>エイス     | + |
| キーワード検索                                           |                                               | 産業用コンピュータ                | + |
| ホーワードはたは文章で観察できます(200文字は76)                       | MRts                                          | ネットワーク (無線/石線<br>LAN)    | + |
| FAQのNo.から検索                                       | 注目のキーワード                                      | 道機監視・環境計測システム            | + |
| WRIG                                              | コード エラー 診断 Windows ボックス                       | ~JL257                   |   |
|                                                   | CEU 電圧 元スト 動画 値理                              | 各種サービス                   | + |
| 最新のFAQ                                            |                                               | Info&News                |   |
| APL-***(98/PC)ドライバのダウンロード     Webからの思いなわせほどのように行い | 、インストールと使用ドライバの確認方法<br>いますか?                  | 2024/12/07<br>ソフトウェア更新情報 | 6 |

## 株式会社コンテック 〒555-0025 大阪市西淀川区姫里3-9-31

#### https://www.contec.com/

本製品および本書は著作権法によって保護されていますので無断で複写、複製、転載、改変することは禁じられています。

CONPROSYS Linux SDKユーザーズマニュアル(クロスビルド版)

NA04901 (LYTU823) 11222024\_rev7 [04072016]

2024年11月改訂